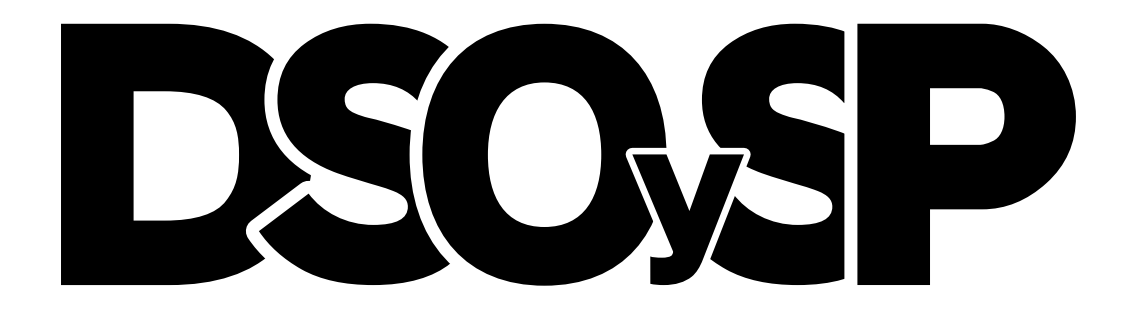

# Introducción a DWSIM

Profesor: Dr. Nicolás J. Scenna JTP: Dr. Néstor H. Rodríguez Aux. 1ra: Dr. Juan I. Manassaldi

- DWSIM is an open-source CAPE-OPEN compliant chemical process simulator for Windows and Linux.
- DWSIM is built on top of the Microsoft .NET and Mono Platforms and features a Graphical User Interface (GUI), advanced thermodynamics calculations, reactions support and petroleum characterization / hypothetical component generation tools.
- DWSIM is able to simulate steady-state, vapor-liquid, vapor-liquidliquid, solid-liquid and aqueous electrolyte equilibrium processes.

- Thermodynamic models:
  - PC-SAFT, FPROPS
  - CoolProp
  - Peng–Robinson
  - Peng–Robinson-Strÿjek-Vera (PRSV2)
  - Soave–Redlich–Kwong
  - Lee-Kesler
  - Lee-Kesler-Plöcker
  - UNIFAC(-LL)
  - Modified UNIFAC (Dortmund)
  - Modified UNIFAC (NIST)
  - UNIQUAC

- NRTL
- COSMO-SAC
- Chao-Seader
- Grayson-Streed
- Extended UNIQUAC
- Raoult's Law
- IAPWS-IF97 Steam Tables
- IAPWS-08 Seawater
- Black-Oil
- Sour Water

- Unit operations:
  - Mixer
  - Splitter
  - Separator
  - Pump
  - Compressor
  - Expander
  - Heater
  - Cooler
  - Valve
  - Pipe Segment

- Shortcut Column
- Heat Exchanger
- Reactors
- Component Separator
- Orifice Plate
- Distillation/Absorption
   Columns
- Solids Separator
- Cake Filter

- Utilities:
  - Binary Data Regression
  - Phase Envelope
  - Natural Gas Hydrates
  - Pure Component Properties
  - True Critical Point
  - PSV Sizing
  - Vessel Sizing
  - Spreadsheet and Petroleum Cold Flow Properties
- Tools:
  - Hypothetical Component Generator
  - Bulk C7+/Distillation Curves Petroleum Characterization
  - Petroleum Assay Manager
  - Reactions Manager and Compound Creator;
  - Process Analysis and Optimization:
  - Sensitivity Analysis Utility
  - Multivariate Optimizer with bound constraints;
- Extras:
  - Support for Runtime Scripts
  - Plugins and CAPE-OPEN Flowsheet Monitoring Objects.

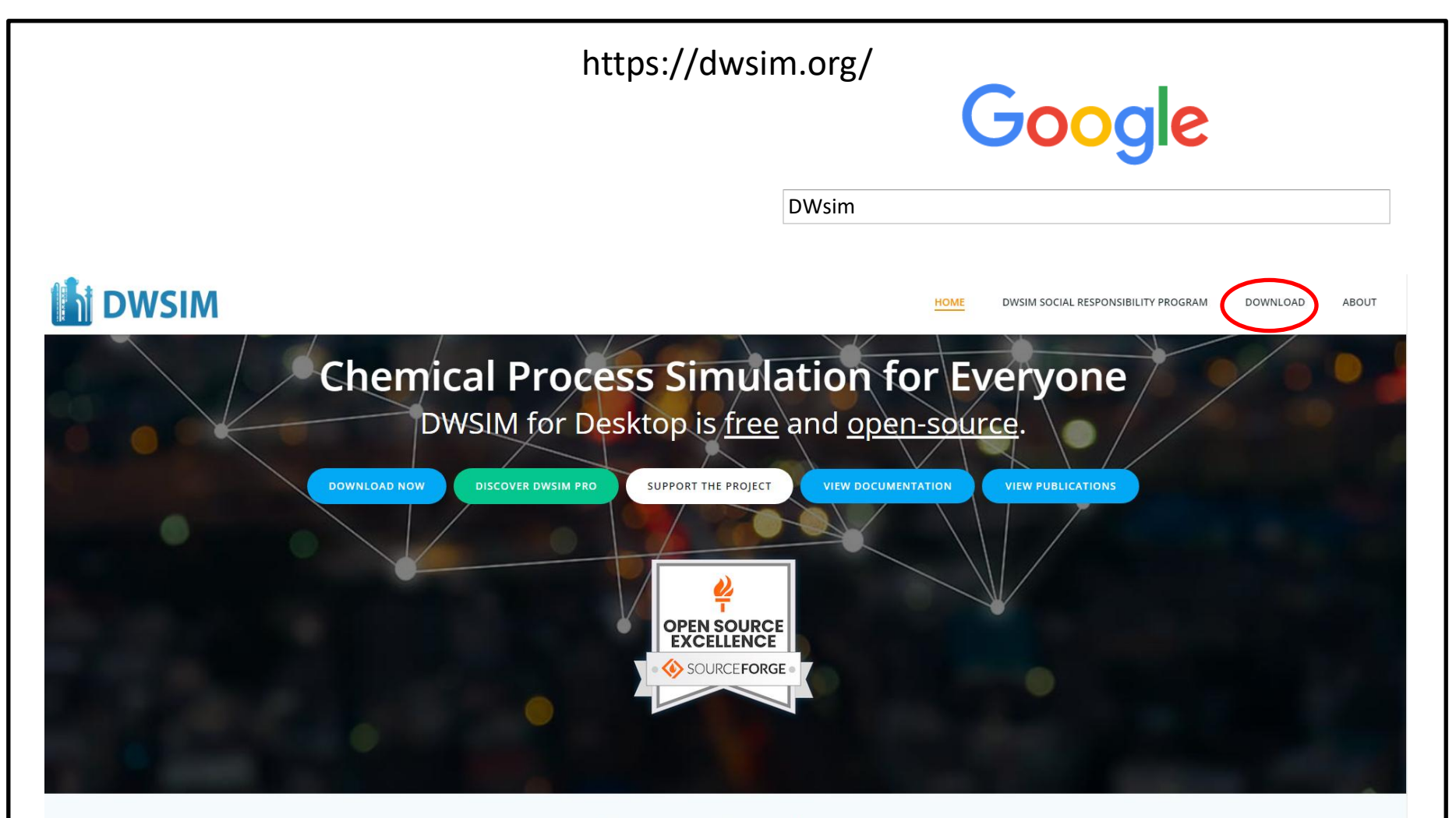

## Feature-Complete

DWSIM is a CAPE-OPEN compliant Chemical Process Simulator and has an easy-to-use graphical interface with many features previously available only in commercial chemical process simulators.

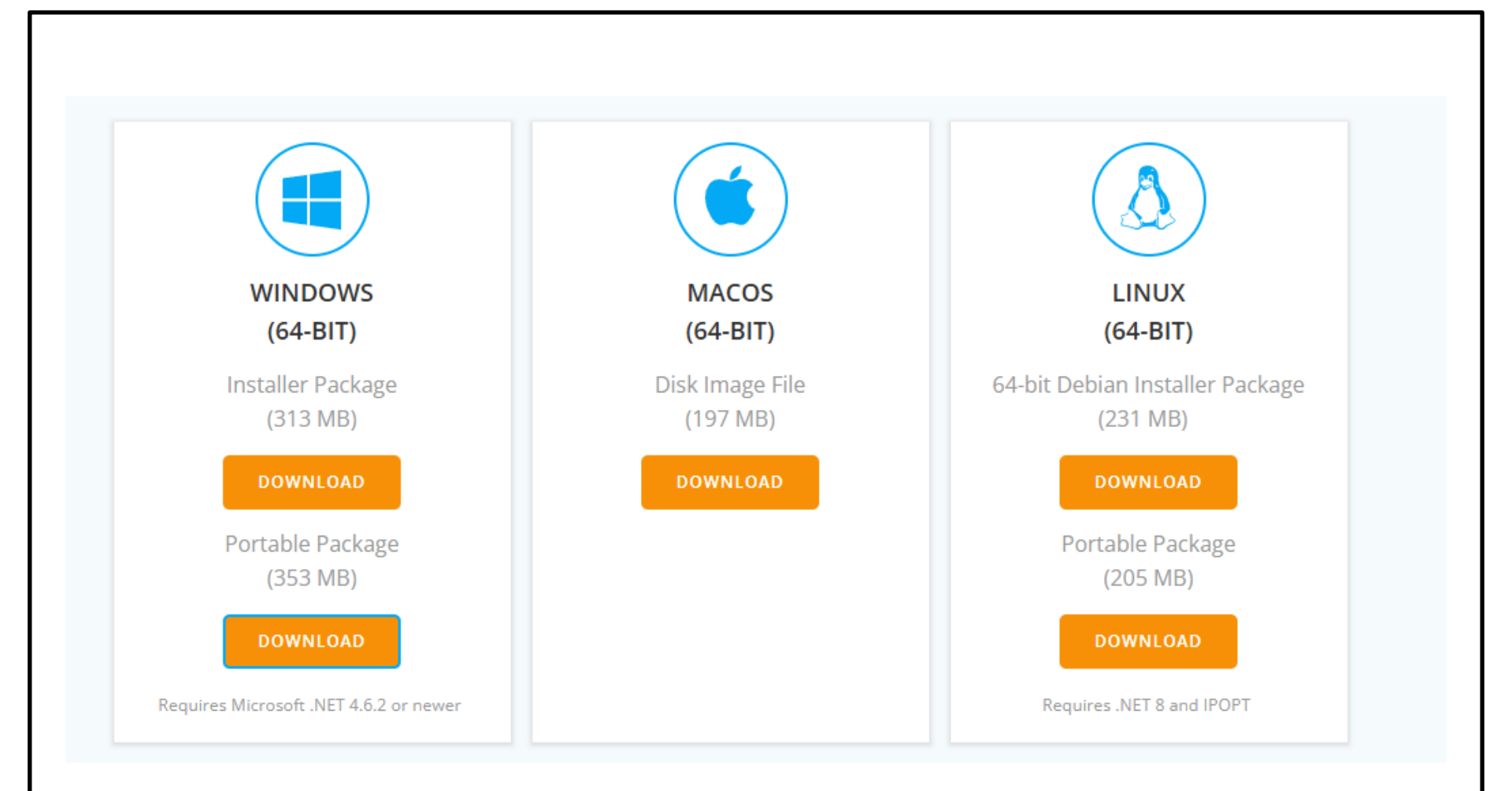

# Support DWSIM open-source development

Support the DWSIM open-source development with a single, one-time donation or with a monthly subscription!

By becoming a patron, you will support me (Daniel Wagner) directly and shape the future development of DWSIM while getting access to exclusive goodies, depending on your subscription tier. You can also say thank you with a one-time donation by getting me a coffee or, if you're from Brazil, you can do me a Pix transfer and I'll buy the coffee myself. So in

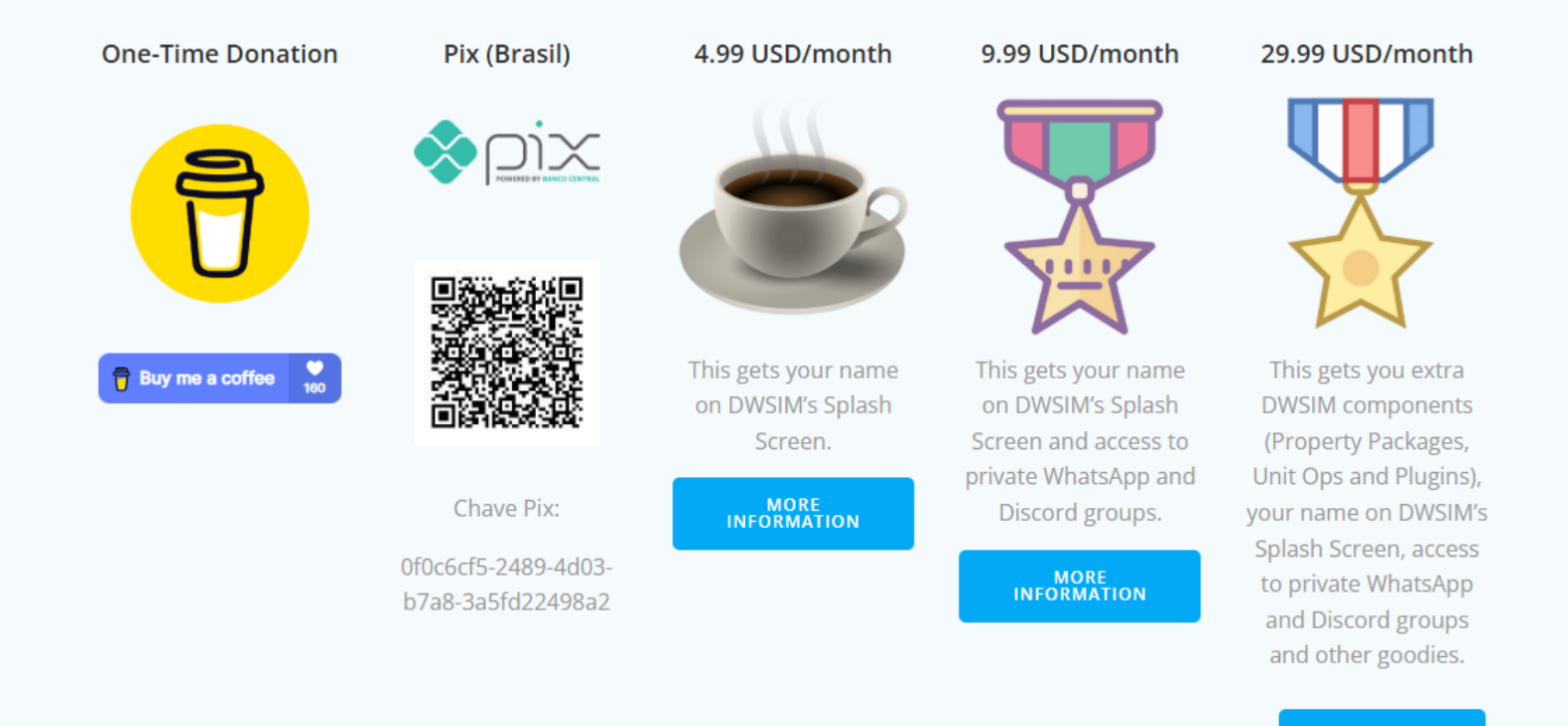

MORE INFORMATION

| h            | D<br>Simi<br>Bro     | ulate chemi<br>ught to you     | ical processe<br>by: danwbr | Open<br>es using advance | Sour                            | ' <b>CE Pr</b><br>namic models      | ocess S         | imulato            | or Files           |
|--------------|----------------------|--------------------------------|-----------------------------|--------------------------|---------------------------------|-------------------------------------|-----------------|--------------------|--------------------|
| Summary      | Files                | Reviews                        | Support                     | Mailing Lists            | Discussion                      | Donate 🗹                            | Code (GitHub) 🗹 | Tickets (GitHub) 🗹 | Tickets (Inactive) |
| SF DW        | Downlo<br>vsiM_v902_ | ad Latest Ve<br>win64_setup.ex | ersion<br>e (292.1 MB)      |                          | Get an email w<br>version of DW | hen there's a ne<br>SIM - Open Sour | w Enter your en | nail address       | Next               |
| Name 🖨       |                      |                                |                             |                          |                                 | Modified 🖨                          | Size 🗢          | Downloads          | /Week 🖨            |
| DWSIM        | 1                    |                                |                             |                          |                                 | 2025-02-28                          |                 | 2,85               | 1 М                |
| otals: 1 Ite | m                    |                                |                             |                          |                                 |                                     |                 |                    | 2,851              |

| Home / Open Sou             | urce Softwa<br>D<br>Sim<br>Brod | ve/scientific/Er<br>WSI<br>ulate chemic<br>ught to you | ngineering/Sim<br>M – (<br>cal processe<br>by: danwbr | ulation / DWSIM - C<br>Open<br>es using advanc | pen Source Proces<br>Sour<br>ed thermodyr | s Simulator / Files<br>CePr<br>namic models | ocess S         | Simulato           | or Files           |
|-----------------------------|---------------------------------|--------------------------------------------------------|-------------------------------------------------------|------------------------------------------------|-------------------------------------------|---------------------------------------------|-----------------|--------------------|--------------------|
| Summary                     | Files                           | Reviews                                                | Support                                               | Mailing Lists                                  | Discussion                                | Donate 🗹                                    | Code (GitHub) 🗹 | Tickets (GitHub) 🗹 | Tickets (Inactive) |
| Home / DW                   | Downlo<br>vsiM_v902_<br>VSIM    | ad Latest Ve<br>win64_setup.ex                         | ersion<br>e (292.1 MB)                                |                                                | Get an email w<br>version of DW           | hen there's a new<br>SIM - Open Sour        | w Enter your en | mail address       | Next               |
| Name <del>↓</del><br>Parent | folder                          |                                                        |                                                       |                                                |                                           |                                             | Size 👻          | Downloads          | / Week 👻           |
|                             | 19.0                            |                                                        |                                                       |                                                |                                           | 2025-04-23                                  |                 | 2,70               | 8 🖬                |
|                             | 18.8                            |                                                        |                                                       |                                                |                                           | 2024-11-14                                  |                 |                    | 3                  |
|                             | 18.7                            |                                                        |                                                       |                                                |                                           | 2024-04-22                                  |                 |                    | 2                  |
|                             | 18.6                            |                                                        |                                                       |                                                |                                           | 2024-01-24                                  |                 |                    | 4                  |

# Instalación del software

| Check the components you wan<br>Click Next to continue.   | t to install and uncheck the components you don't want                                                                                                    | to install. |
|-----------------------------------------------------------|----------------------------------------------------------------------------------------------------|-------------|
| Select components to install:<br>Space required: 885.1 MB | <ul> <li>DWSIM</li> <li>Capital Cost Estimator (Trial)</li> <li>Pipe Network Unit Operation (Trial)</li> <li>Neural Network Unit Operation</li> <li>OPC Client Plugin</li> <li>Microsoft WebView2 Runtime</li> <li>ChemSep 8.40</li> <li>CAPE-OPEN Type Libraries</li> <li>Register Type Libraries</li> <li>Description</li> </ul> Position your mouse over a component to see its description. |             |

# Tildar todas las opciones

## Inicio del software

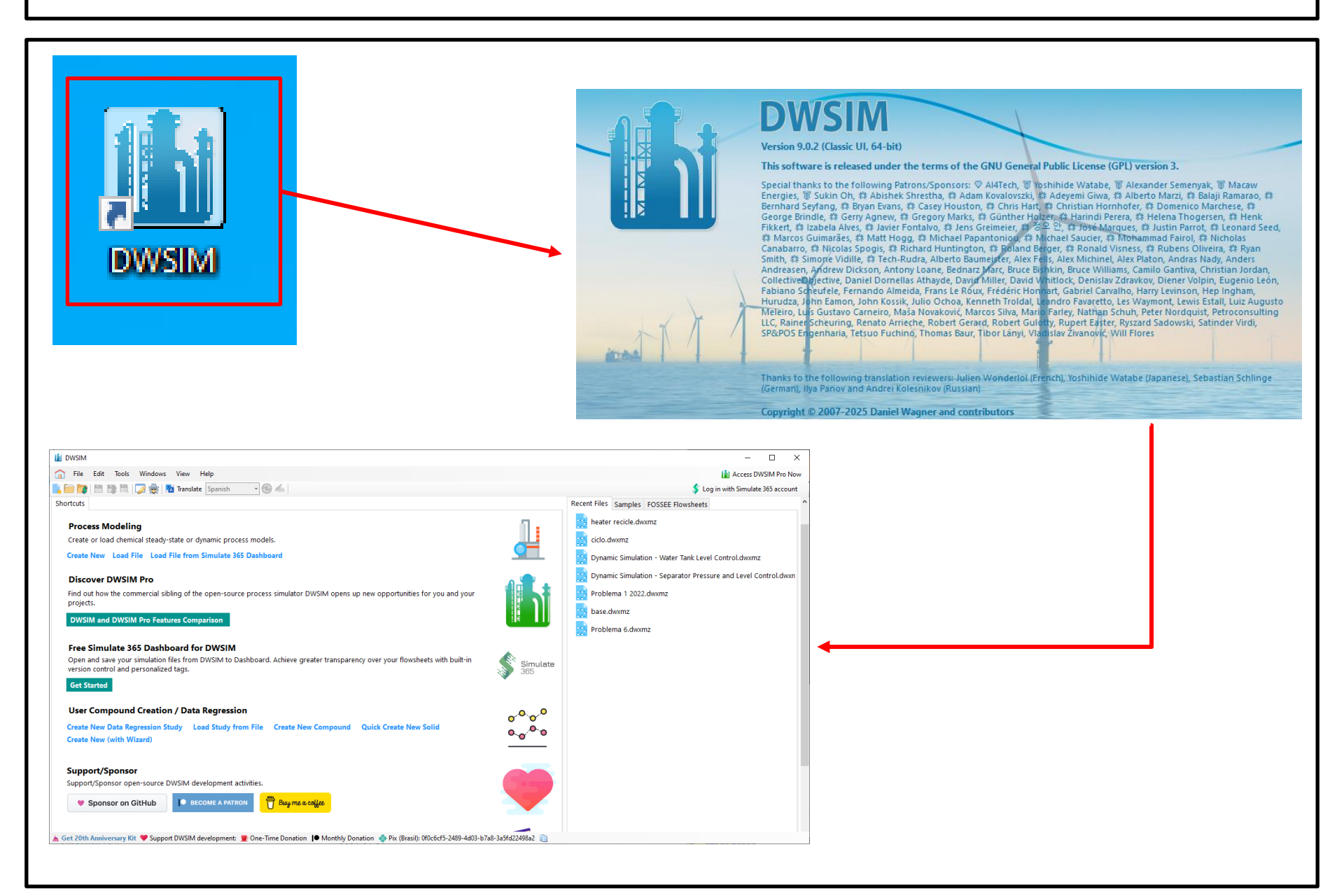

# Ventana de bienvenida

| WSIM                                                                                                    |                   | - 0                                                                                                    |
|----------------------------------------------------------------------------------------------------|-------------------|----------------------------------------------------------------------------------------------------|
| File Edit Tools Windows View Help                                                                                                    |                   | 🚮 Access DWSIM Pro N                                                                                                    |
| 📄 🌠 💾 📑 🗮 🗔 😓 🕺 Translate Spanish 🚽 🚳 🚣                                                                                                    |                   | 💲 Log in with Simulate 365 accou                                                                                                    |
| rtcuts                                                                                                    |                   | Recent Files Samples FOSSEE Flowsheets                                                                                                    |
| Process Modeling<br>Create or load chemical steady-state or dynamic process models.<br>Create New Load File Load File from Simulate 365 Dashboard<br>Discover DWSIM Pro<br>Find out how the commercial sibling of the open-source process simulator DWSIM opens up new opportunities for you and your<br>projects.<br>DWSIM and DWSIM Pro Features Comparison<br>Free Simulate 365 Dashboard for DWSIM<br>Open and save your simulation files from DWSIM to Dashboard. Achieve greater transparency over your flowsheets with built-in<br>version control and personalized tags.<br>Get Started<br>User Compound Creation / Data Regression                                                                                                    | Simulate          | <ul> <li>heater recicle.dwxmz</li> <li>ciclo.dwxmz</li> <li>Dynamic Simulation - Water Tank Level Control.dwxmz</li> <li>Dynamic Simulation - Separator Pressure and Level Control.dwxm</li> <li>Problema 1 2022.dwxmz</li> <li>base.dwxmz</li> <li>Problema 6.dwxmz</li> </ul> |
| Create New Data Regression Study Load Study from File Create New Compound Quick Create New Solid<br>Create New (with Wizard)                                                                                                    | 0~0~0<br>0~0~0    |                                                                                                    |
| Support/Sponsor                                                                                                    |                   |                                                                                                    |
| Supportsponsor open-source DWSIM development activities.  Sponsor on GitHub  BECOME A PATRON  BECOME A PATRON  BECOME A PATRON  Comparison of the second second se |                   |                                                                                                    |
| et 20th Anniversary Kit 🎔 Support DWSIM development: 👳 One-Time Donation 🌘 Monthly Donation 🚸 Pix (Brasil): 0f0c6cf5-2489-4d03-b7.                                                                                                    | a8-3a5fd22498a2 🔟 |                                                                                                    |

# Asistente de configuración

Simulation Configuration Wizard
 Simulation Configuration Wizard
 Simulation Configuration Wizard
 Simulation Configuration Wizard
 Simulation Configuration Wizard
 Simulation Configuration Wizard
 Simulation Configuration Wizard
 Simulation Configuration Wizard
 Simulation Configuration Wizard
 Simulation Configuration Wizard
 Simulation Configuration Wizard
 Simulation Configuration Wizard
 Simulation Configuration Wizard
 Simulation Configuration Wizard
 Simulation Configuration Wizard
 Simulation Configuration Wizard
 Simulation Configuration Wizard
 Simulation Configuration Wizard
 Simulation Configuration Wizard
 Simulation Configuration Wizard
 Simulation Configuration Wizard
 Simulation Configuration Wizard
 Simulation Configuration Wizard
 Simulation Configuration Wizard
 Simulation Configuration Wizard
 Simulation Configuration Wizard
 Simulation Configuration Wizard
 Simulation Configuration Wizard
 Simulation Wizard
 Simulation Configuration Wizard
 Simulation Configuration Wizard
 Simulation Configuration Wizard
 Simulation Configuration Wizard
 Simulation Configuration Wizard
 Simulation Configuration Wizard
 Simulation Configuration Wizard
 Simulation Configuration Wizard
 Simulation Configuration Wizard
 Simulation Configuration Wizard
 Simulation Configuration Wizard
 Simulation Configuration Wizard
 Simulation Configuration Wizard
 Simulation Configuration Wizard
 Simulation Wizard
 Simulation Wizard
 Simulation Wizard
 Simulation Wizard
 Simulation Wizard
 Simulation Wizard
 Simulation Wizard
 Simulation Wizard
 Simulation Wizard
 Simulation Wizard
 Simulation Wizard
 Simulation Wizard
 Simulation Wizard
 Simulation Wizard
 Simulation Wizard
 Simulation Wizard
 Simulation Wizard
 Simulation Wizard
 Simulation Wizard
 Simulation Wizard
 Simulation Wizard
 Simulation Wizard
 Simulation Wizard

## Introduction

Introduction

Welcome to the simulation configuration wizard.

- Compounds
- Property Packages
- System of Units
- Behavior
- Undo/Redo

In the next pages you will be able to add compounds, property packages, set the system of units and configure specific parameters for a new simulation.

Click "Next" to continue.

## Puede cerrarse y configurarse manualmente

Close Wizard and go to the Simulation Configuration Window

# Selección de compuestos

Simulation Configuration Wizard

## Compounds

- Introduction
- Compounds
- Property Packages
- System of Units
- Behavior
- Undo/Redo

Select the compounds that you want to add to the simulation. Use the textbox to search and select a compound in the list. Click "Next" to continue.

| Added   | Name            | CAS Number | Formula       | Source Database      | СР           | ^    |
|---------|-----------------|------------|---------------|----------------------|--------------|------|
|         | Methane         | 74-82-8    | CH4           | ChemSep              |              |      |
|         | Ethane          | 74-84-0    | СНЗСНЗ        | ChemSep              |              |      |
|         | Propane         | 74-98-6    | СН3СН2СН3     | ChemSep              | $\checkmark$ |      |
|         | N-butane        | 106-97-8   | CH3(CH2)2CH3  | ChemSep              |              |      |
|         | N-pentane       | 109-66-0   | CH3(CH2)3CH3  | ChemSep              |              |      |
|         | N-hexane        | 110-54-3   | CH3(CH2)4CH3  | ChemSep              |              |      |
|         | N-heptane       | 142-82-5   | CH3(CH2)5CH3  | ChemSep              |              |      |
|         | N-octane        | 111-65-9   | CH3(CH2)6CH3  | ChemSep              |              |      |
|         | N-nonane        | 111-84-2   | CH3(CH2)7CH3  | ChemSep              |              |      |
|         | N-decane        | 124-18-5   | CH3(CH2)8CH3  | ChemSep              |              |      |
|         | N-undecane      | 1120-21-4  | CH3(CH2)9CH3  | ChemSep              |              | 1    |
|         | NI dedesses     | 112 40 2   | CUD/CUD/IACUD | Chamilton            |              | Υ.   |
| Search  |                 |            | 🗙 Add from (  | Other Sources > 🕕 Vi | ew Selecte   | ed : |
| Added C | Added Compounds |            |               |                      |              |      |

Next > Cancel

# Selección de paquetes de propiedades fisicoquímicas

#### Simulation Configuration Wizard

## **Property Packages**

- Introduction
- ✓ Compounds
- Property Packages
- System of Units
- Behavior
- Undo/Redo

Select and Add the Property Packages that you want to use in your simulation. The first on the list will be used by default by all flowsheet objects. Click "Next" to continue.

| AddetTopenyTacages                                                                         |
|--------------------------------------------------------------------------------------------|
| ost Popular V Name Type                                                                    |
| obinson (PR)                                                                               |
| Redlich-Kwong (SRK) Add                                                                    |
| Redlich-Kwong (SRK) Advanced                                                               |
| op 🚺 🚺 🚺                                                                                   |
| ed CoolProp                                                                                |
| s Law                                                                                      |
| lobinson-Stryjek-Vera 2 (PRSV2-VL)                                                         |
| C Bridge Help                                                                              |
| obinson 1978 (PR78) for Petroleum Indu                                                     |
| P C C C C C C C C C C C C C C C C C C C                                                    |
| ×                                                                                          |
| packages are marked with a 🔗, but you can use all available packages without restrictions. |

| Next > | Cancel |
|--------|--------|
|--------|--------|

# Selección de unidades

Click "Finish" to exit the wizard and start designing the simulation model.

Simulation Configuration Wizard

than SI, CGS or ENG).

## System of Units

Introduction

Compounds

Property Packages

System of Units

Behavior

Undo/Redo

| System of Units SI     |           | ~ | Clone Create         | Set as Default |     |   |
|------------------------|-----------|---|----------------------|----------------|-----|---|
| Property               | Unit      |   | Property             | Unit           | 1   | ^ |
| Temperature            | К         | ~ | Pressure             | Pa             | ~   |   |
| Mass Flow Rate         | kg/s      | ~ | Molar Flow Rate      | mol/s          | ~   |   |
| Volumetric flow rate   | m3/s      | ~ | Specific Enthalpy    | kJ/kg          | ~   |   |
| Specific Entropy       | kJ/[kg.K] | ~ | Molecular Weight     | kg/kmol        | ~   |   |
| Density                | kg/m3     | ~ | Surface Tension      | N/m            | ~   |   |
| Heat Capacity          | kJ/[kg.K] | ~ | Thermal Conductivity | W/[m.K]        | ~   |   |
| Kinematic Viscosity    | m2/s      | ~ | Dynamic Viscosity    | Pa.s           | ~   |   |
| Temperature Difference | К.        | ~ | Pressure Difference  | Pa             | ~   |   |
| Length/Head            | m         | ~ | Energy Flow          | kW             | ~   |   |
| Time                   | s         | ~ | Volume               | m3             | ~   |   |
| Molar Volume           | m3/kmol   | ~ | Area                 | m2             | ~   |   |
| Diameter/Thickness     | mm        | ~ | Force                | N              | ~ ~ | , |

Select the desired System of Units for your simulation. You can change individual units by selecting a custom system (other

Next > Cancel

## Opciones del software

🗧 🚹 Simulation Configuration Wizard

#### Behavior

- Introduction
- Compounds
- Property Packages
- ✓ System of Units
- Behavior
- Undo/Redo

#### Smart Object Solving

DWSIM can skip calculations of flowsheet objects if none of its input parameters (including inlet streams) have changed since the last successful calculation. This feature is disabled by default. You can change it later in Edit > Simulation Settings > Behavior.

Activate Smart Object Solving

#### **Fail-Safe Flash Calculations**

If the selected equilibrium calculation method fails, DWSIM can try it again using a simple VLE procedure assuming ideal behavior for the mixture. Would you like to enable this feature? This is a Property Package-level setting and can be changed later in the Property Package Settings editor > Equilibrium Calculation Settings.

Activate Fail-Safe Flash Calculations

#### **Object Editing Behavior**

The default behavior for editing flowsheet objects is single-click to open the editor. Would you like to switch this to double-click editing? This is a global setting that can be changed later in Edit > Global Settings > Flowsheet.

Activate Double-Click to Open Editors

Next > Cancel

# Opciones del software

Simulation Configuration Wizard
 Simulation Configuration Wizard
 Simulation Configuration Wizard
 Simulation Configuration Wizard
 Simulation Configuration Wizard
 Simulation Configuration Wizard
 Simulation Configuration Wizard
 Simulation Configuration Wizard
 Simulation Configuration Wizard
 Simulation Configuration Wizard
 Simulation Configuration Wizard
 Simulation Configuration Wizard
 Simulation Configuration Wizard
 Simulation Configuration Wizard
 Simulation Configuration Wizard
 Simulation Configuration Wizard
 Simulation Configuration Wizard
 Simulation Configuration Wizard
 Simulation Configuration Wizard
 Simulation Configuration Wizard
 Simulation Configuration Wizard
 Simulation Configuration Wizard
 Simulation Configuration Wizard
 Simulation Configuration Wizard
 Simulation Configuration Wizard
 Simulation Configuration Wizard
 Simulation Configuration Wizard
 Simulation Configuration Wizard
 Simulation Configuration Wizard
 Simulation Configuration Wizard
 Simulation Configuration Wizard
 Simulation Configuration Wizard
 Simulation Configuration Wizard
 Simulation Configuration Wizard
 Simulation Configuration Wizard
 Simulation Configuration Wizard
 Simulation Configuration Wizard
 Simulation Configuration Wizard
 Simulation Configuration Wizard
 Simulation Configuration Wizard
 Simulation Configuration Wizard
 Simulation Configuration Wizard
 Simulation Configuration Wizard
 Simulation Configuration Wizard
 Simulation Configuration Wizard
 Simulation Configuration Wizard
 Simulation Configuration Wizard
 Simulation Configuration Wizard
 Simulation Configuration Wizard
 Simulation Configuration Wizard
 Simulation Configuration Wizard
 Simulation Configuration Wizard
 Simulation Wizard
 Simulation Wizard
 Simulation Wizard
 Simulation Wizard
 Simulation Wizard
 Simulation Wizard
 Simulation Wizard
 Simulation W

## Undo/Redo

- Introduction
- Compounds
- Property Packages
- System of Units
- ✓ Behavior
- Undo/Redo

#### **Undo/Redo Operations**

Would you like to enable full Undo/Redo capabilities? This feature is disabled by default and can make the interface less responsive on complex flowsheets.

You can enable or disable this feature later in the 'Simulation Settings' > 'Behavior' panel.

Enable Undo/Redo Operations

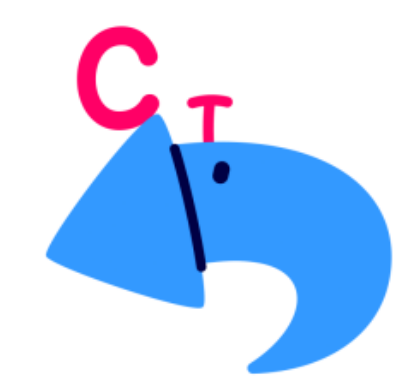

Finish Cancel

# Entorno del software

| DWSIM - [MySimulation_38]                                                                       |                                           |                                                      |         |                 | - 0 ×                                            |
|-------------------------------------------------------------------------------------------------|-------------------------------------------|------------------------------------------------------|---------|-----------------|--------------------------------------------------|
| ile Edit Insert Tools Dynamics Utilities Flowsheet Analysis Result                              | s <u>Plugins</u> Spreadsheet <u>Windo</u> | ws ⊻iew <u>H</u> elp                                 |         | 👔 Free          | : DWSIM Pro Trial 🧑 Private Support 🗕 🗗 🗙        |
| 📙 📷 🚰 🎲 🔍 💭 🐲 🕺 Translate Spanish 🔹 💿 🚈 🔯 Setti                                                 | ngs 🕕 🕨 Solve 📕 Abort 🕕                   | Dynamics 🦿 🧤 Flowsheet States                        | · • • X |                 | \$ Log in with Simulate 365 account              |
| Files Flowsheet Dynamics Manager Material Streams                                               | Spreadsheet Charts                        | Script Manager                                       |         |                 | -                                                |
| Control Panel Mode Search & University of the Flow T1 Set Global East Size 10 & Set East Styles | 10% 🔍 🔍 🕺 🔤 💹 📑                           |                                                      |         |                 |                                                  |
|                                                                                                 | Color Icons                               | <ul> <li>Auto-connect Added Objects Smart</li> </ul> | •       | Object Palette  | ×.                                               |
|                                                                                                 |                                           |                                                      |         | 0               | Streams                                          |
|                                                                                                 |                                           |                                                      |         |                 | Steams                                           |
|                                                                                                 |                                           |                                                      |         | -               |                                                  |
|                                                                                                 |                                           |                                                      |         | Materiai Stream | Energy Stream                                    |
|                                                                                                 |                                           |                                                      |         | 0               | Pressure Changers                                |
|                                                                                                 |                                           |                                                      |         | •               | Separators/Tanks                                 |
|                                                                                                 |                                           |                                                      |         | •               | Mixers/Splitters                                 |
|                                                                                                 |                                           |                                                      |         | 0               | Exchangers                                       |
|                                                                                                 |                                           |                                                      |         | 0               | Reactors                                         |
|                                                                                                 |                                           |                                                      |         | 0               | Columns                                          |
|                                                                                                 |                                           |                                                      |         | 0               | Solids                                           |
|                                                                                                 |                                           |                                                      |         | 0               | Renewable Energies                               |
|                                                                                                 |                                           |                                                      |         | 0               | liser Models                                     |
|                                                                                                 |                                           |                                                      |         | 0               | FOSSEE Custom Models                             |
|                                                                                                 |                                           |                                                      |         | 0               | Legisl Plack                                     |
|                                                                                                 |                                           |                                                      |         | 0               |                                                  |
|                                                                                                 |                                           |                                                      |         | 0               | Indicators                                       |
|                                                                                                 |                                           |                                                      |         | 0               | Controllers                                      |
|                                                                                                 |                                           |                                                      |         | $\odot$         | Other                                            |
|                                                                                                 |                                           |                                                      |         |                 |                                                  |
|                                                                                                 |                                           |                                                      |         |                 |                                                  |
|                                                                                                 |                                           |                                                      |         |                 |                                                  |
|                                                                                                 |                                           |                                                      |         |                 |                                                  |
| Information                                                                                     |                                           |                                                      |         |                 | • ‡ ×                                            |
| Date Type Message                                                                               |                                           |                                                      |         |                 | Info                                             |
|                                                                                                 |                                           |                                                      |         |                 |                                                  |
|                                                                                                 |                                           |                                                      |         |                 |                                                  |
|                                                                                                 |                                           |                                                      |         |                 |                                                  |
| 1 Messages                                                                                      |                                           |                                                      |         |                 | View All                                         |
| Support continuous development and maintenance of DWSIM for as low as 3 USD per m               | onth or with a one-time donation. 🥊       | One-Time Donation   Monthly Donation                 |         | 🕜 Quic          | k Question 🤞 Anonymous Analytics Sharing is ON 🔹 |
|                                                                                                 |                                           |                                                      |         |                 |                                                  |
|                                                                                                 |                                           |                                                      |         |                 |                                                  |
|                                                                                                 |                                           |                                                      |         |                 |                                                  |

# Entorno del software

| DWSIM - [MySimulation_38]                                                                                                    |                 | – 0 ×                                             |
|----------------------------------------------------------------------------------------------------|-----------------|---------------------------------------------------|
| 🕌 Eile Egit Insert Jools Dynamics Utilities FlowsheetAnalysis Results Plugins Spreadsheet <u>W</u> indows View Help                                       | 🚹 Fre           | e DWSIM Pro Trial 🛛 👩 Private Support 💶 🗗 🗙       |
| 📙 🧰 🎦 🏠 🔀 🕼 Tanslate Spanish 🕘 🐵 Settings 🕕 Solve 🔳 Abort 🕕 Jonamics 🕉 🐄 🔜 Flowsheet States 🔹 🔹 🌢 👳 🗙                                                     |                 | 💲 Log in with Simulate 365 account                |
| Files         Flowsheet         Dynamics Manager         Material Streams         Spreadsheet         Charts         Script Manager                       |                 | •                                                 |
| Control Panel Mode   Search   🏑 🐚 💼   🕂 📝 🗭 🔲   🔍 100% 🔍 👯 🌺 🔚 🎆   🖳 🚔 🏭 🔛   🔤 🚔 🗐 🖷 🐇 🚔                                                                  |                 |                                                   |
| Heatmap Layers R Live Flow T i Set Global Font Size 10 A Set Font Styles I Color Theme Color Icons • Auto-Connect Added Objects Smart •                   | 011 10 10       | N.                                                |
|                                                                                                    | Object Palette  | 22                                                |
|                                                                                                    | ·               | Sucaris                                           |
|                                                                                                    |                 |                                                   |
|                                                                                                    | Material Stream | Energy Stream                                     |
| /sheet Analysis Results Plugins Spre                                                                                                    | 0               | Pressure Changers                                 |
|                                                                                                    | 0               | Separators/Tanks                                  |
|                                                                                                    | 0               | Mixers/Splitters                                  |
| - I III IIII IIII IIII IIII IIIII IIIII IIII                                                                                                    | 0               | Exchangers                                        |
|                                                                                                    | 0               | Reactors                                          |
|                                                                                                    | 0               | Columns                                           |
| Material Streams Spreadsheet                                                                                                    | 0               | Solids                                            |
| indend breams opredesteet                                                                                                    | 0               | Renewable Energies                                |
|                                                                                                    | 0               | User Models                                       |
| A 🛃 🔚 🔠 🖳 100% 🔍 🖳 🕺 🛛                                                                                                    | 0               | FOSSEE Custom Models                              |
|                                                                                                    | 0               | Logical Blocks                                    |
|                                                                                                    | 0               | Indicators                                        |
|                                                                                                    | 0               | Controllers                                       |
|                                                                                                    | 0               | Other                                             |
|                                                                                                    |                 |                                                   |
| Information                                                                                                    |                 | • ‡ ×                                             |
| Date Type Message                                                                                                    |                 | Info                                              |
|                                                                                                    |                 |                                                   |
| Messages                                                                                                    |                 | View All                                          |
| Support continuous development and maintenance of DWSIM for as low as 3 USD per month or with a one-time donation. 👳 One-Time Donation 🅪 Monthly Donation | 🖓 Quie          | ck Question 🤞 Anonymous Analytics Sharing is ON • |

# Listado de objetos disponibles para agregar al flowsheet

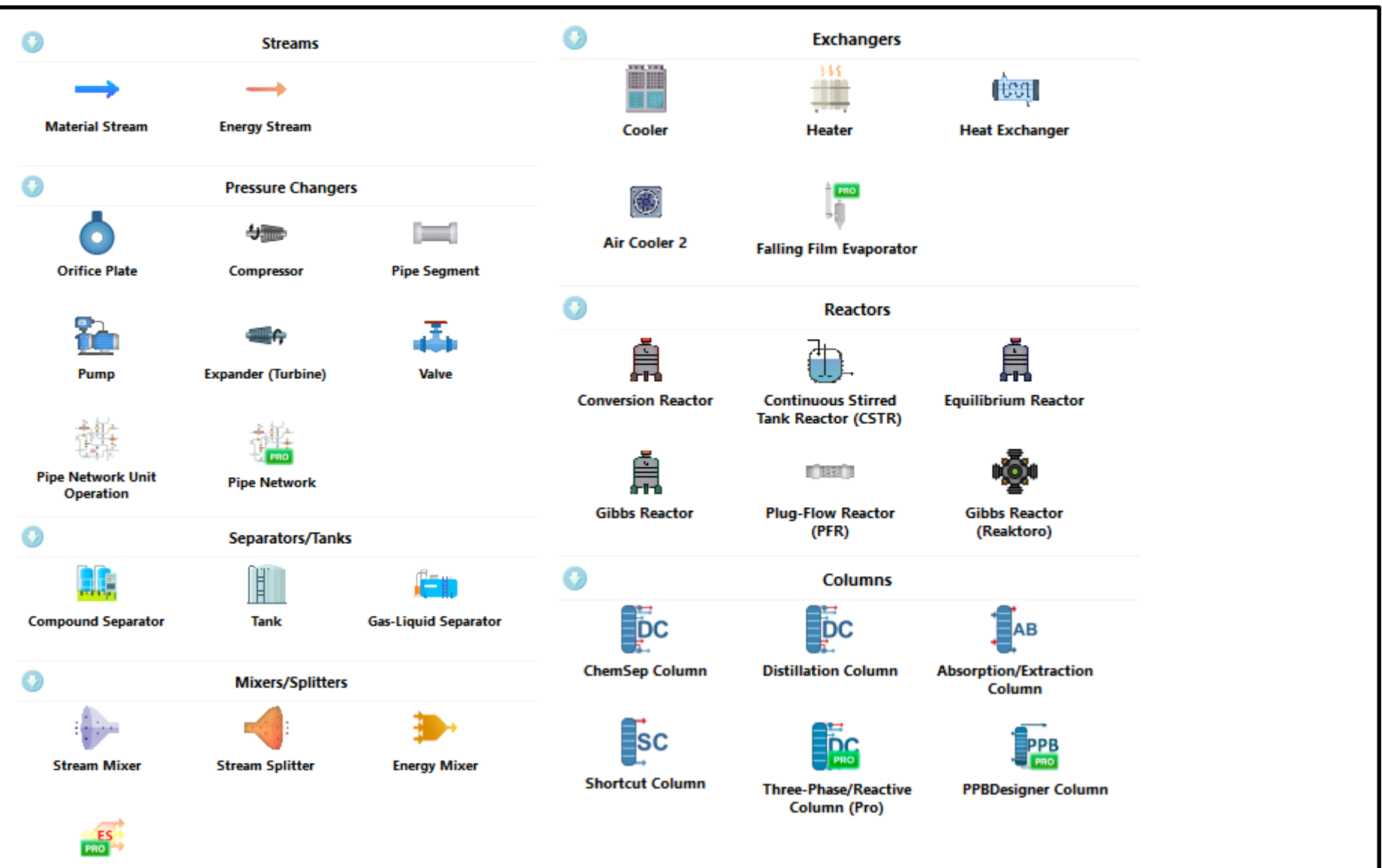

Energy Stream Splitter

# Listado de objetos disponibles para agregar al flowsheet

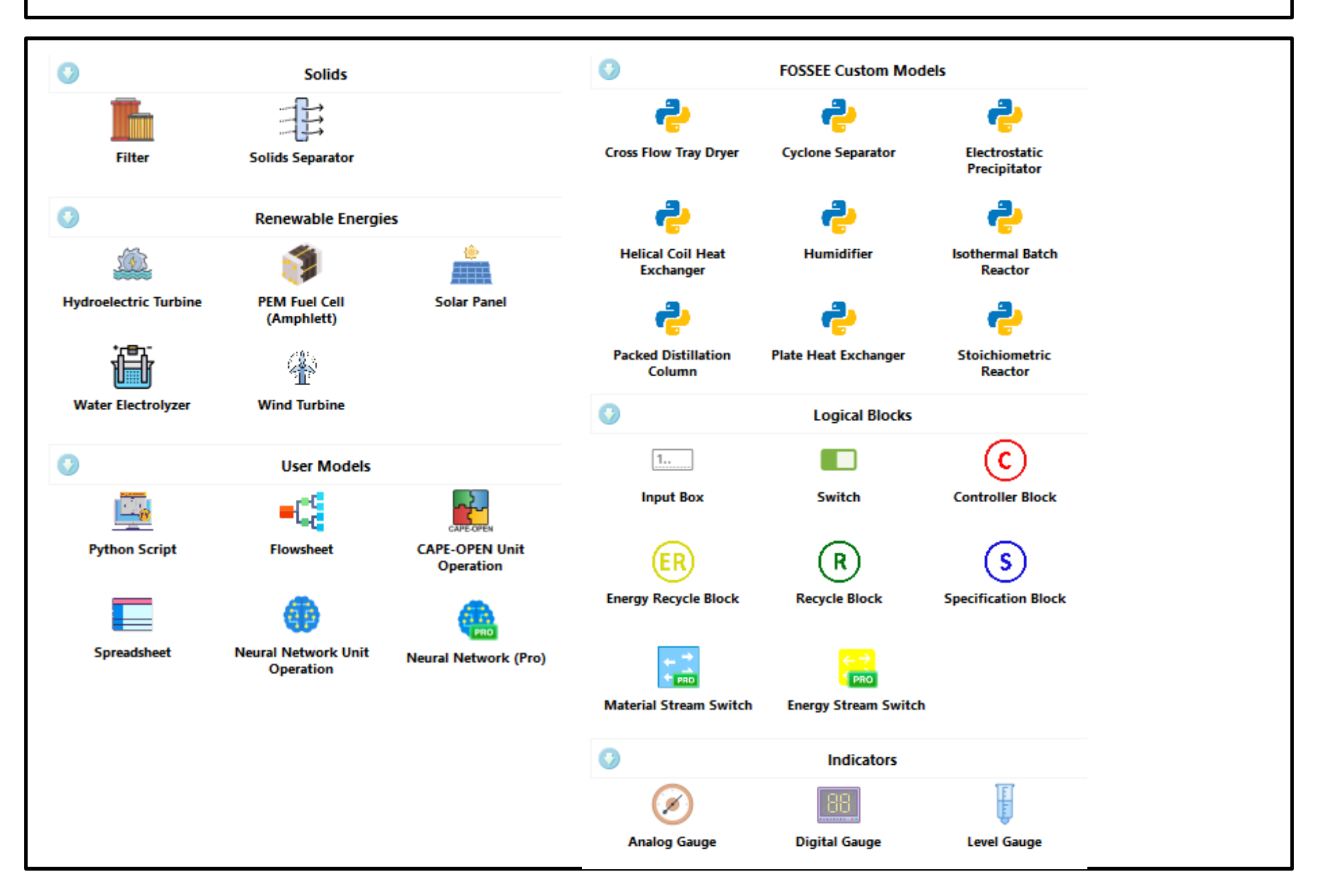

# Listado de objetos disponibles para agregar al flowsheet

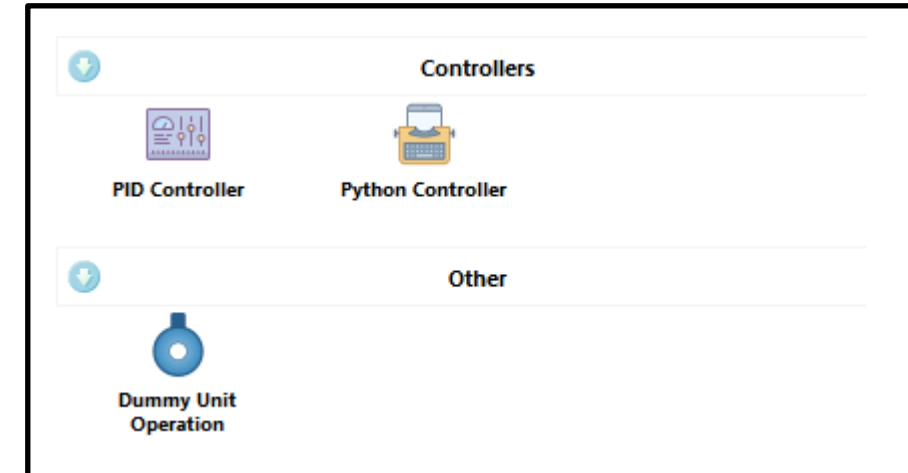

## Material Stream

- Es uno de los módulos de cálculo más importantes ya que se utiliza para representar el ingreso y egreso de materia a un proceso, así como también la interconexión de equipos dentro del mismo.
- Para poder ejecutarse requiere la siguiente información (inputs):
  - Composición global de la mezcla (base molar, másica o volumétrica).
  - Dos propiedades intensivas (por ejemplo, Presión y Temperatura).
  - Una magnitud de flujo de materia (base molar, másica o volumétrica).

Secuencia de cálculo realizada por el módulo Material Stream:

- Realiza la estimación del estado de agregación de la mezcla, identificando la presencia de fase liquida, vapor o mezcla de ambas (FLASH problem).
- 2. Calcula de manera individual las propiedades de la/s fase/s.
- 3. Calcula las propiedades globales de la corriente (si existe una única fase las propiedades son idénticas a las del paso 2).

Se calculan las siguientes propiedades:

- 1. Distribución de los componentes entre las fases.
- 2. Propiedades de cada fase (entalpía, entropía, peso molecular, densidad, etc).
- 3. Calcula las propiedades globales de la corriente (entalpía, entropía, peso molecular, densidad, etc).

Dada de la corriente de gas cuyo Flujo es de 100 kg/h, y de composición:

| C1  | C2  | C3  |
|-----|-----|-----|
| 0.6 | 0.2 | 0.2 |

- Utilizar el paquete termodinámico Peng-Robinson.
- Ajuste una presión de 7500 kPa y una temperatura de 10º C. ¿Cuál es la fracción de vapor?
- Realice el cálculo de punto de rocío a esta corriente. Fije una presión de 7500 kPa. ¿Cual es la temperatura de rocío?

Simulation Configuration Wizard

## Compounds

## En lo posible utilizar la misma base de datos (ChemSep en este ejemplo)

- Introduction
- Compounds
- Property Packages
- System of Units
- Behavior
- Undo/Redo

Select the compounds that you want to add to the simulation. Use the textbox to search and select a compound in the list. Click "Next" to continue.

| <br>         |              |                          |            |               |                 |      |              |    |
|--------------|--------------|--------------------------|------------|---------------|-----------------|------|--------------|----|
| Added        | Name         |                          | CAS Number | Formula       | Source Database |      | СР           | ^  |
| $\checkmark$ | Methane      |                          | 74-82-8    | CH4           | ChemSep         |      | $\checkmark$ |    |
|              | Ethane       |                          | 74-84-0    | СНЗСНЗ        | ChemSep         |      |              |    |
|              | Propane      |                          | 74-98-6    | СН3СН2СН3     | ChemSep         |      |              |    |
|              | N-butane     |                          | 106-97-8   | CH3(CH2)2CH3  | ChemSep         |      |              |    |
|              | N-pentane    |                          | 109-66-0   | CH3(CH2)3CH3  | ChemSep         |      | $\checkmark$ |    |
|              | N-hexane     |                          | 110-54-3   | CH3(CH2)4CH3  | ChemSep         |      |              |    |
|              | N-heptane    |                          | 142-82-5   | CH3(CH2)5CH3  | ChemSep         |      |              |    |
|              | N-octane     |                          | 111-65-9   | CH3(CH2)6CH3  | ChemSep         |      |              | 1  |
|              | N-nonane     |                          | 111-84-2   | CH3(CH2)7CH3  | ChemSep         |      |              |    |
|              | N-decane     |                          | 124-18-5   | CH3(CH2)8CH3  | ChemSep         |      |              |    |
|              | N-undecan    | e                        | 1120-21-4  | CH3(CH2)9CH3  | ChemSep         |      |              |    |
|              | NL de de ser | -                        | 112 40 2   | CUD/CUD/10CUD | a .             |      |              | 1  |
| Search       |              |                          |            | 🗙 Add from    | Other Sources > | 🕕 Vi | ew Selecte   | ed |
| Added C      | ompounds     | Methane, Ethane, Propane | :          |               |                 |      |              |    |

Next > Cancel

# Selección del paquete fisicoquímico

## 🗧 👔 Simulation Configuration Wizard

## Property Packages

- Introduction
- Compounds
- Property Packages
- System of Units
- Behavior
- Undo/Redo

Select and Add the Property Packages that you want to use in your simulation. The first on the list will be used by default by all flowsheet objects. Click "Next" to continue.

| er By | Most Popular                                | $\sim$ |            | Name | Туре |  |
|-------|---------------------------------------------|--------|------------|------|------|--|
| h P   | eng-Robinson (PR)                           | ^      | $\bigcirc$ |      |      |  |
| th Se | oave-Redlich-Kwong (SRK)                    |        | Add        |      |      |  |
| th Se | oave-Redlich-Kwong (SRK) Advanced           |        |            |      |      |  |
| th c  | oolProp                                     |        |            |      |      |  |
| њ     | tended CoolProp                             |        | Info       |      |      |  |
| th R  | aoult's Law                                 |        |            |      |      |  |
| th P  | eng-Robinson-Stryjek-Vera 2 (PRSV2-VL)      |        | <b>()</b>  |      |      |  |
| th T  | hermoC Bridge                               |        | Help       |      |      |  |
| h P   | eng-Robinson 1978 (PR78) for Petroleum Indu |        | •          |      |      |  |
| 🚹 R   | EFPROP                                      |        |            |      |      |  |
| 18    | · · · · · · · · · · · · · · · · · · ·       | ~      |            |      |      |  |

Recommended packages are marked with a 🕑 , but you can use all available packages without restrictions.

Override Phase Equilibria calculation settings? 

Leave as default (SVLLE)
VLE (faster)
VLE/LLE
Do not calculate

| Next > | Cancel |
|--------|--------|
|--------|--------|

# Selección del paquete fisicoquímico

### 🗧 👔 Simulation Configuration Wizard

## Property Packages

- Introduction
- Compounds
- Property Packages
- System of Units
- Behavior
- Undo/Redo

Select and Add the Property Packages that you want to use in your simulation. The first on the list will be used by default by all flowsheet objects. Click "Next" to continue.

| - Available | Property Packages                           |        |           |
|-------------|---------------------------------------------|--------|-----------|
| Filter By   | Most Popular                                | $\sim$ |           |
| 🕑 🛐 P       | 'eng-Robinson (PR)                          | ^      |           |
| 🖌 🚺 S       | oave-Redlich-Kwong (SRK)                    |        | Add       |
| 🖌 🚺 S       | oave-Redlich-Kwong (SRK) Advanced           |        |           |
| 🕑 🚹 🤇       | CoolProp                                    |        |           |
| 🕑 🚹 E       | xtended CoolProp                            |        | Info      |
| 🕑 🏥 F       | laoult's Law                                |        |           |
| 🕑 🏥 P       | eng-Robinson-Stryjek-Vera 2 (PRSV2-VL)      |        | Selection |
| 🕑 🏥 т       | hermoC Bridge                               |        | Help      |
| 🕑 🏙 P       | eng-Robinson 1978 (PR78) for Petroleum Indu |        |           |
| 🕑 🏙 R       | EFPROP                                      | J      |           |
| <           | >                                           | Ţ      |           |

# Name Type Peng-Robinso... Peng-Robinson (PR)

Added Property Packages

Recommended packages are marked with a 🛛 📀 , but you can use all available packages without restrictions.

Override Phase Equilibria calculation settings? 

Leave as default (SVLLE)
VLE (faster)
VLLE/LLE
Do not calculate

# Selección del paquete fisicoquímico

# Unidades

🗧 🚹 Simulation Configuration Wizard

## System of Units

Introduction

Compounds

Property Packages

System of Units

Behavior

Undo/Redo

Select the desired System of Units for your simulation. You can change individual units by selecting a custom system (other than SI, CGS or ENG).

 $\sim$ 

Clone

Create

Set as Default

Click "Finish" to exit the wizard and start designing the simulation model.

SI

System of Units

| Property               | Unit      |   | Property             | Unit    |   | ^ |
|------------------------|-----------|---|----------------------|---------|---|---|
| Temperature            | К         | ~ | Pressure             | Pa      | ~ | 1 |
| Mass Flow Rate         | kg/s      | ~ | Molar Flow Rate      | mol/s   | ~ | 1 |
| Volumetric flow rate   | m3/s      | ~ | Specific Enthalpy    | kJ/kg   | ~ |   |
| Specific Entropy       | kJ/[kg.K] | ~ | Molecular Weight     | kg/kmol | ~ | 1 |
| Density                | kg/m3     | ~ | Surface Tension      | N/m     | ~ |   |
| Heat Capacity          | kJ/[kg.K] | ~ | Thermal Conductivity | W/[m.K] | ~ |   |
| Kinematic Viscosity    | m2/s      | ~ | Dynamic Viscosity    | Pa.s    | ~ |   |
| Temperature Difference | К.        | ~ | Pressure Difference  | Pa      | ~ |   |
| Length/Head            | m         | ~ | Energy Flow          | kW      | ~ |   |
| Time                   | s         | ~ | Volume               | m3      | ~ |   |
| Molar Volume           | m3/kmol   | ~ | Area                 | m2      | ~ |   |
| Diameter/Thickness     | mm        | ~ | Force                | N       | ~ | ~ |

Next > Cancel

# Comienzo de la simulación

| 🤉 📇 📇 🖳 🗔 😓 ங Translate Spanish 🔹 💿 羞 🕸 Settings 间 🕨 Solve 📕 Abort 🕕 Dynamics 🐝 🏐 📖   Flowsheet States                           | - 🌢 👳 🗙                   | \$ L                 | og in with Simulate 365 account |
|----------------------------------------------------------------------------------------------------|---------------------------|----------------------|---------------------------------|
| Flowsheet Dynamics Manager Material Streams Spreadsheet Charts Script Manager                                                    |                           |                      | •                               |
| nel Mode   Search   🌡 🛍 💼   🕂 🕺 🛃 🔲 🔍 170% 🔍 💐 🛠 🔚 🥘 🔛   🗟 🖨   📜 🚔 🗐 🖷 🐇 💷                                                       |                           |                      |                                 |
| ap Layers 🕂 Live Flow T i Set Global Font Size 10 🔏 Set Font Styles 🌔 Color Theme Color Icons 👻 Auto-Connect Added Objects Smart | •                         |                      |                                 |
|                                                                                                    | Object Palette            | Changes -            | 11                              |
|                                                                                                    |                           | Suednis              |                                 |
|                                                                                                    |                           |                      |                                 |
| Drag & Drop                                                                                                    | material Scream Energy St | (Call)               |                                 |
|                                                                                                    | 0                         | Pressure Changers    |                                 |
|                                                                                                    | 0                         | Separators/Tanks     |                                 |
|                                                                                                    | 0                         | Mixers/Splitters     |                                 |
|                                                                                                    | 0                         | Exchangers           |                                 |
|                                                                                                    | 0                         | Reactors             |                                 |
|                                                                                                    | 0                         | Columns              |                                 |
| $\rightarrow$                                                                                                    | 0                         | Solids               |                                 |
| 1                                                                                                    | 0                         | Renewable Energies   |                                 |
|                                                                                                    | 0                         | User Models          |                                 |
|                                                                                                    | 0                         | FOSSEE Custom Models |                                 |
|                                                                                                    | 0                         | Logical Blocks       |                                 |
|                                                                                                    | •                         | Indicators           |                                 |
|                                                                                                    | 0                         | Controllers          |                                 |
|                                                                                                    | $\odot$                   | Other                |                                 |
|                                                                                                    |                           |                      |                                 |
|                                                                                                    |                           |                      |                                 |
|                                                                                                    |                           |                      |                                 |
|                                                                                                    |                           |                      |                                 |
|                                                                                                    |                           |                      |                                 |
|                                                                                                    |                           |                      |                                 |
|                                                                                                    |                           |                      |                                 |
|                                                                                                    |                           |                      |                                 |
|                                                                                                    |                           |                      |                                 |
| states D5/06/2023 10:25:311 File CVL/sers/imanassald/iDocuments/Manassald/integration DADWSIM/Intro.dw/mz.saved.successfully.    |                           |                      | View All                        |

# Modulo "Material Stream" (corriente de materia)

| (Material St                                            | ream) 🞂       |         |             |                                             | *********  |         |                    | џ, |  |  |  |
|---------------------------------------------------------|---------------|---------|-------------|---------------------------------------------|------------|---------|--------------------|----|--|--|--|
| Information                                             | Conne         | ctions  | 1           |                                             |            |         |                    |    |  |  |  |
| General Info                                            |               |         |             |                                             |            |         |                    |    |  |  |  |
| Object                                                  | Object 1      |         |             |                                             |            |         |                    |    |  |  |  |
| Status                                                  |               | N       | ot Calcula  | ated                                        |            |         | ~                  |    |  |  |  |
| Linked to                                               |               |         |             |                                             |            |         |                    |    |  |  |  |
| Property Pac                                            | ckage Set     | tings   | Da          | tos                                         | s de       | la      | corriente          |    |  |  |  |
| Property Package Peng-Robinson (PR) (1) 🗸 🍥             |               |         |             |                                             |            |         |                    |    |  |  |  |
| Input Data Results Annotations Dynamics Floating Tables |               |         |             |                                             |            |         |                    |    |  |  |  |
| Stream Cor                                              | nditions      | Com     | pound Ar    | mount                                       | ts         |         |                    | _  |  |  |  |
| Flash Spe                                               | ec            |         |             | Temperature and Pressure (TP) $\qquad \lor$ |            |         |                    |    |  |  |  |
| Temperat                                                | ure           |         |             |                                             | 2          | к ~     |                    |    |  |  |  |
| Pressure                                                |               |         |             | 101325 Pa                                   |            |         | Pa 🗸 🗸             |    |  |  |  |
| Mass Flo                                                | w             |         |             | 1 kg                                        |            |         | kg/s 🗸 🗸           |    |  |  |  |
| Molar Flo                                               | w             |         |             | 0                                           |            |         | mol/s 🗸            |    |  |  |  |
| Volumetr                                                | ic Flow       |         |             | 0                                           |            |         | m3/s ~             |    |  |  |  |
| Specific E                                              | Enthalpy      |         |             |                                             |            | 0       | kJ/kg $\checkmark$ |    |  |  |  |
| Specific E                                              | Intropy       |         |             |                                             |            | 0       | kJ/[kg.K] $\vee$   |    |  |  |  |
| Vapor Ph                                                | ase Mole      | Fract   | ion         |                                             |            | 0       |                    |    |  |  |  |
| Force Str                                               | eam Phas      | e       |             |                                             | Globa      | l Defin | ition ~            |    |  |  |  |
| Do not chan                                             | ge this setti | ng unle | ss you know | what yo                                     | ou're doin | g.      |                    |    |  |  |  |

Al agregar una corriente sus datos se completan con valores por defecto

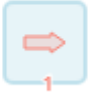

# Propiedades de las corrientes de materia

| nformation Connectio    | ons         |                    |              |                                                                                                    | S       | se puede       | cambia      | ar el         |           |
|-------------------------|-------------|--------------------|--------------|----------------------------------------------------------------------------------------------------|---------|----------------|-------------|---------------|-----------|
| General Info            |             |                    |              |                                                                                                    | → ~     |                |             |               |           |
| Object                  | 1 -         |                    |              | ٠                                                                                                    | nc      | ombre de       | e la corr   | riente        |           |
| Status                  | Not Calcula | ted                |              | <ul> <li>Image: A second second s</li></ul> |         |                |             |               |           |
| Linked to               |             |                    |              |                                                                                                    |         |                |             |               |           |
| Property Package Settin | gs          |                    |              |                                                                                                    |         |                |             |               |           |
| Property Package        | Peng-Robin  | nson (PR) (1)      | ~            |                                                                                                    |         |                |             |               |           |
| nput Data Results A     | nnotations  | Dynamics Floatin   | ng Tables    |                                                                                                    |         |                |             |               |           |
| Stream Conditions Co    | ompound Am  | iou <del>nte</del> |              | Input                                                                                                    | t Data  | Results Annota | tions Dynam | nics Floating | Tables    |
| Flash Spec              | [           | Temperature and P  | ressure (TP) | Stre                                                                                                    | am Con  | ditions Compo  | und Amounts |               |           |
| Temperature             | [           | 298.15             | K            |                                                                                                    |         |                |             |               |           |
| Pressure                | [           | 101325             | Pa           | Ba                                                                                                    | asis    | Mole Fractions |             |               |           |
| Mass Flow               | [           | 1                  | kg/s         | S                                                                                                    | olvent  |                |             |               |           |
| Molar Flow              | [           | 0                  | mol/s        |                                                                                                    | Compou  | ind            | Amount      |               | Normalize |
| Volumetric Flow         | [           | 0                  | m3/s         |                                                                                                    | lethane |                |             | 0.33333333    | E         |
| Specific Enthalpy       |             | 0                  | kJ/kg        | E                                                                                                    | thane   |                |             | 0.33333333    | Equalize  |
| Specific Entropy        | [           | 0                  | kJ/[kg.K]    | P                                                                                                    | ropane  |                |             | 0.33333333    | Clear     |
| Vapor Phase Mole Fra    | action      | 0                  |              |                                                                                                    |         |                |             |               | Complete  |
|                         |             |                    |              | ,                                                                                                    |         |                |             |               | Accept    |

## Es conveniente comenzar definiendo la composición de la corriente. Por defecto es una mezcla equimolar de todos los compuestos.

| Input Data       | Results  | Annotatio | ons Dy | namics | Floating | ) Tables |         |           |      |             |                |                |             |               |      |  |
|------------------|----------|-----------|--------|--------|----------|----------|---------|-----------|------|-------------|----------------|----------------|-------------|---------------|------|--|
| Stream Co        | nditions | Compoun   | d Amou | nts    |          |          |         |           |      |             |                |                |             |               |      |  |
| Basis<br>Solvent | Mole F   | ractions  |        |        |          |          |         |           |      |             |                |                |             |               |      |  |
| Compo            | ound     | A         | mount  |        |          | No       | rmalize |           |      |             |                | 1              |             |               |      |  |
| Methan<br>Ethane | e        |           |        |        | 0.6      | Eq       | ualize  |           |      |             |                |                |             |               |      |  |
| Propan           | e        |           |        |        | 0.2      | (        | Clear   |           |      |             |                |                |             |               |      |  |
|                  |          |           |        |        |          | Co       | mplete  |           |      |             |                |                |             |               |      |  |
|                  |          |           |        |        |          | A        | ccept   | $\supset$ |      |             |                |                |             |               |      |  |
|                  |          |           |        |        |          | -        |         |           |      |             |                |                |             |               |      |  |
|                  |          |           |        |        |          |          |         |           | Se i | ngre<br>ace | esa la<br>epai | a cor<br>n los | npos<br>cam | ición<br>bios | y se |  |

# FLASH Spec (Especificaciones para el calculo del flash)

| Input Data | Results  | Annotations | Dynamics  | Floating Tables      |        |
|------------|----------|-------------|-----------|----------------------|--------|
| Stream Cor | nditions | Compound Ar | nounts    |                      |        |
| Flash Spe  | ec       |             | Temperatu | re and Pressure (TP) | $\sim$ |

# FLASH Spec (Especificaciones para el calculo del flash)

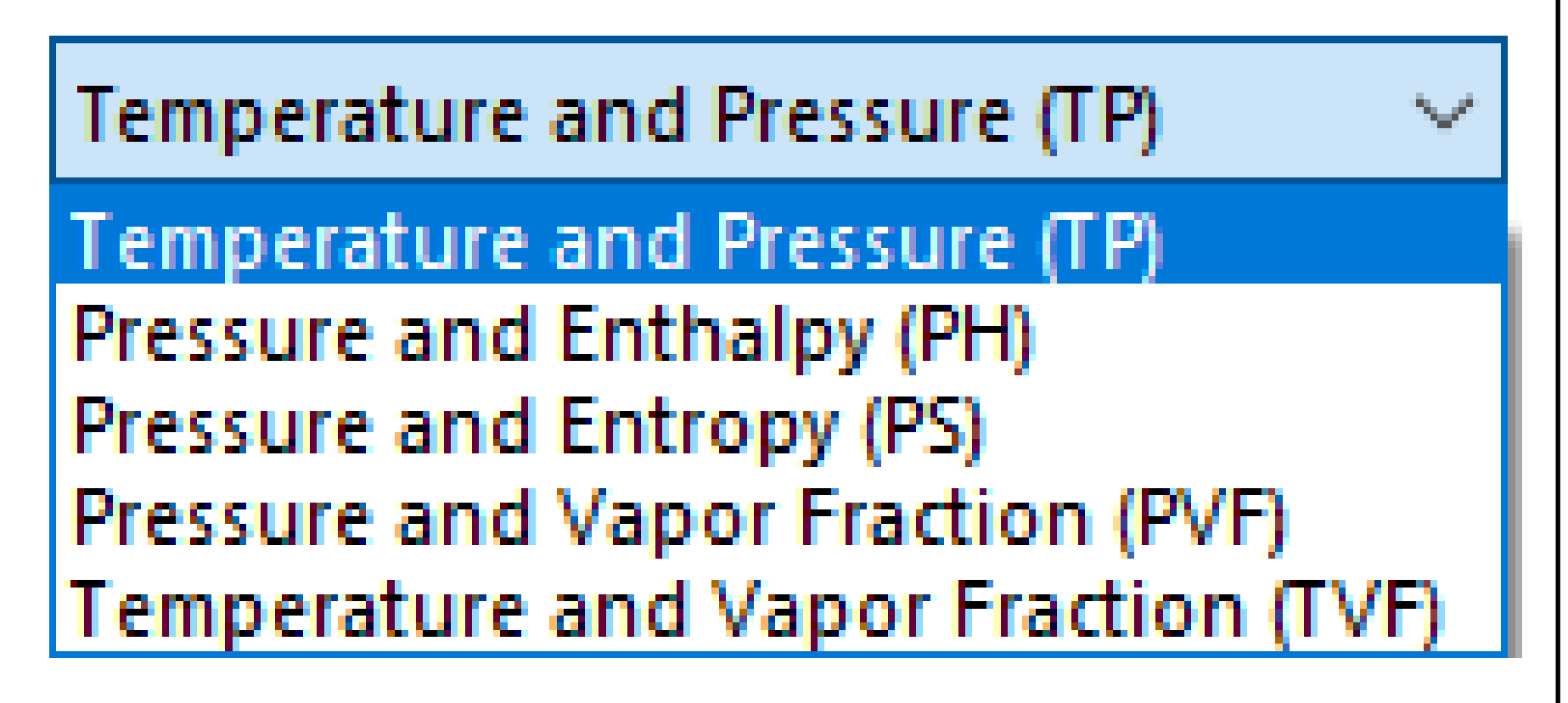

# Resolución del ejercicio propuesto

#### Ajuste una presión de 7500 kPa y una temperatura de 10º C ¿Cuál es la fracción de vapor? 10 K к Input Data Results Annotations Dynamics Floating Tables R Stream Conditions Compound Amounts Flash Spec Temperature 298.15 7500 Pa Pa Pressure 101325 Pa atm kaf/cm2 Mass Flow kg/s kgf/cm2g lbf/ft2 cPa. Molar Flow 40.8857 mol/s $\sim$ kPag bar Volumetric Flow 0.995099 m3/s $\sim$ barg ftH2O Specific Enthalpy -1.58673 kJ/kg $\sim$ inH20 inHg Specific Entropy 0.305015 kJ/[kg.K] mbar $\sim$ mH20 mmH2O Vapor Phase Mole Fraction mmHg MPa psi psig

Ajuste una presión de **7500 kPa** y una temperatura de **10º C** ¿Cuál es la fracción de vapor?

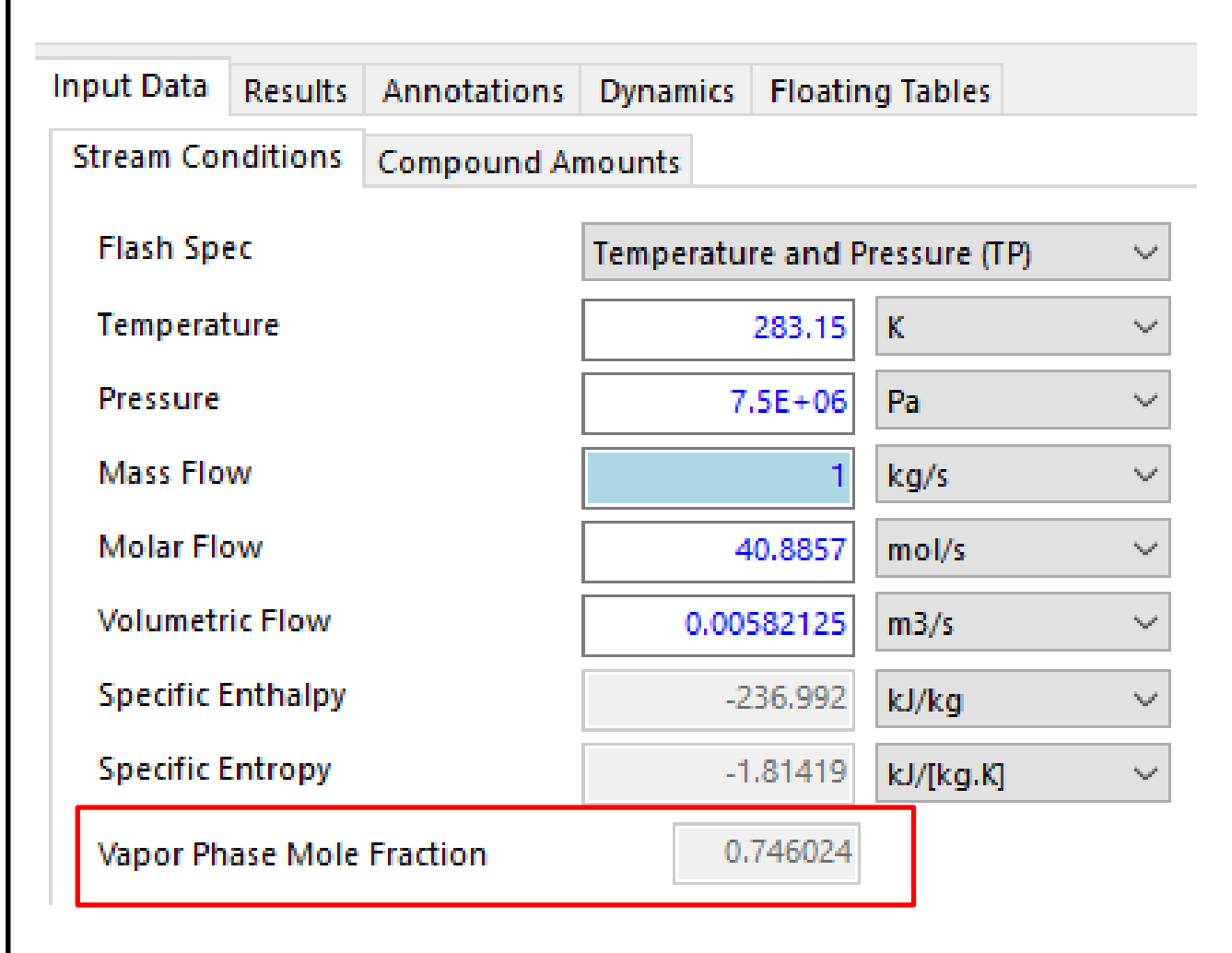

# Clonamos la corriente para no volver a definir la composición

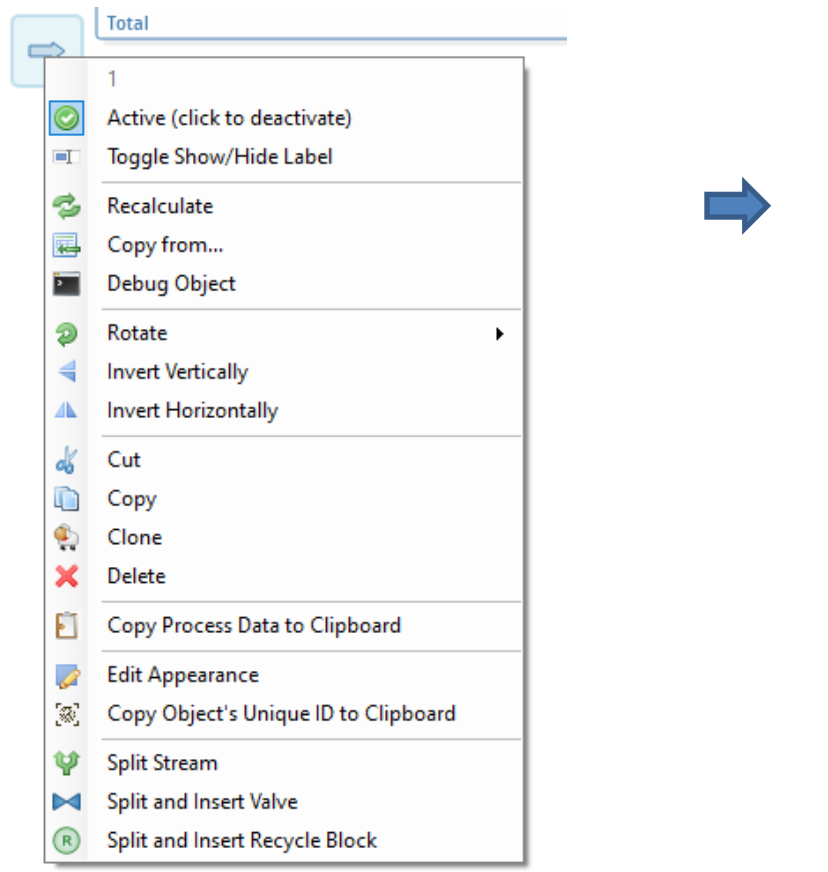

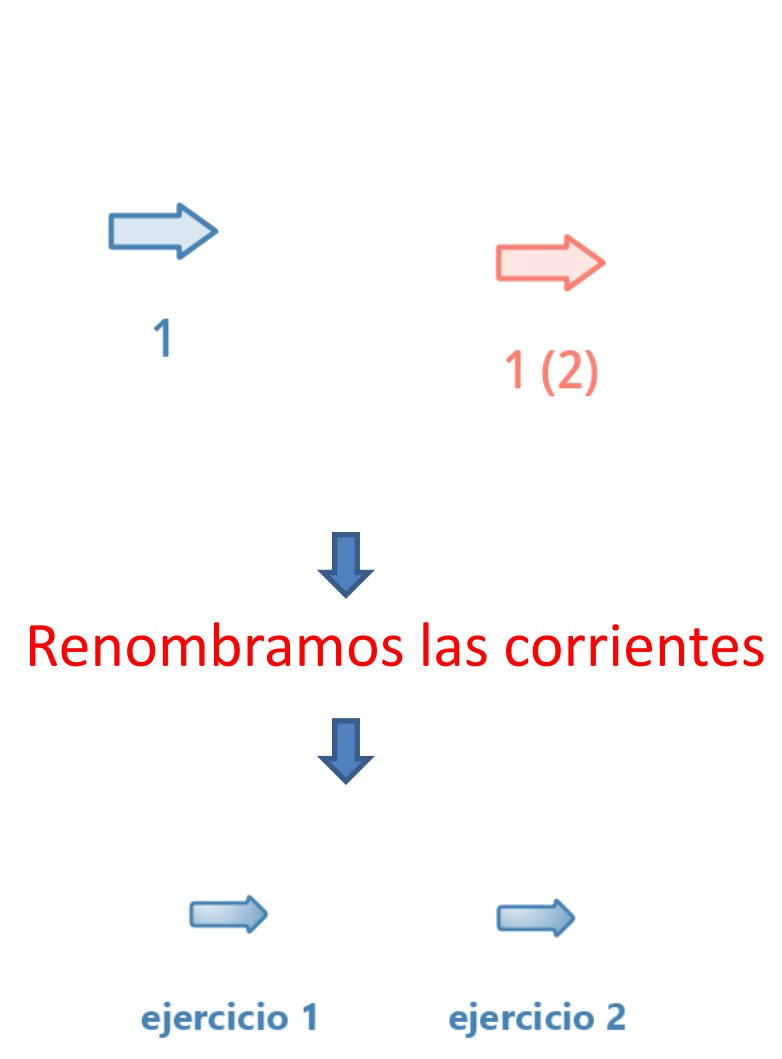

Realice el cálculo de punto de rocío a esta corriente. Fije una presión de 7500 kPa ¿Cual es la temperatura de rocío?

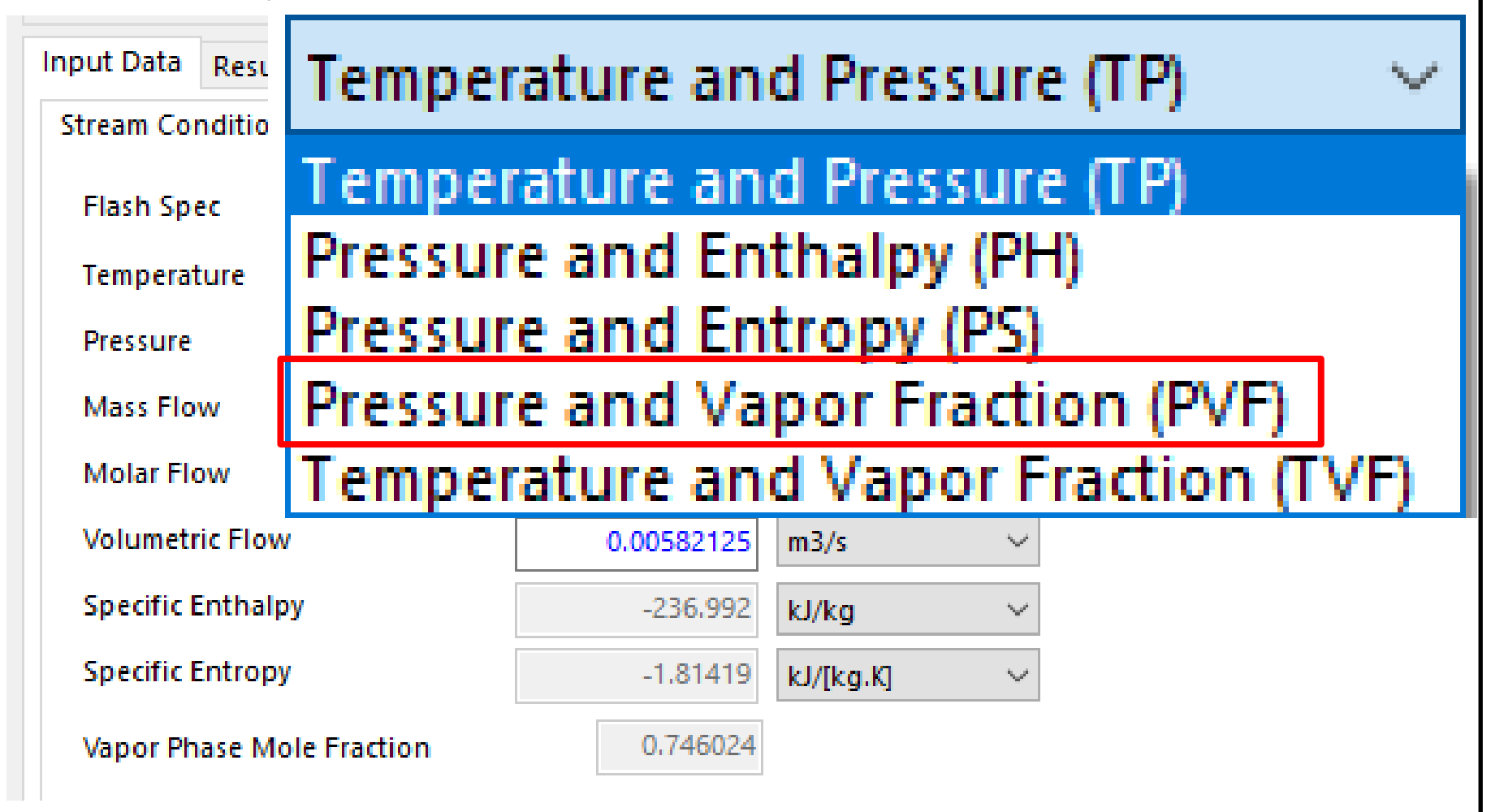

Realice el cálculo de punto de rocío a esta corriente. Fije una presión de 7500 kPa ¿Cual es la temperatura de rocío?

| Input Data        | Results  | Annotations | Dynamics    | Floatin  | g Tables   |         |
|-------------------|----------|-------------|-------------|----------|------------|---------|
| Stream Co         | nditions | Compound Ar | nounts      |          |            |         |
| Flash Spec        |          |             | Pressure ar | nd Vapor | r Fraction | (PVF) ~ |
| Temperat          | ture     |             | 2           | 93.104   | К          | $\sim$  |
| Pressure          |          |             | 7.          | 5E+06    | Pa         | ~       |
| Mass Flow         |          |             |             | 1        | kg/s       | $\sim$  |
| Molar Flow        |          |             | 4           | 0.8857   | mol/s      | ~       |
| Volumetric Flow   |          |             | 0.007       | 744895   | m3/s       | ~       |
| Specific Enthalpy |          |             | -1          | 77.453   | kJ/kg      | ~       |
| Specific Entropy  |          |             | -1          | .61086   | kJ/[kg.K]  | ~       |
| Vapor Ph          |          | 1           |             |          |            |         |

Pasos:

- 1. Crear un nuevo caso de simulación definiendo los compuestos intervinientes y los paquetes termodinámicos que se desean comparar.
- 2. En el flowsheet crear una nueva corriente de materia.

Ejemplo:

Metanol (1) y Agua(2) usando NRTL y Ley de Raoult.

| Added    | <ul> <li>Name</li> </ul> |
|----------|--------------------------|
| 1        | Methanol                 |
| <b>V</b> | Water                    |

## Added Property Packages

| Name             | Туре         |  |
|------------------|--------------|--|
| Raoult's Law (1) | Raoult's Law |  |
| NRTL (2)         | NRTL         |  |

- 3. Seleccionar la corriente de materia creada y agregar una "utility".
- 4. Seleccionar las siguientes opciones:

Material Stream > Binary Phase Envelope > MSTR-000 (nombre de la corriente creada)

| Utilities Octimination | Add Utility                                     |                                                                                                    | x                  |
|------------------------|-------------------------------------------------|----------------------------------------------------------------------------------------------------|--------------------|
| Optimization           | Add an Utility and associa                      | ate it with an object on the Flowsheet.                                                                                                    |                    |
|                        | Object Type:                                    | Utility Type:                                                                                                    | Flowsheet Object:  |
|                        | Material Streams<br>Separator Vessels<br>Valves | Phase Envelope<br><u>Binary Phase Envelope</u><br>Ternary Phase Envelope<br>True Critical Point<br>Petroleum Cold Flow Properties<br>Natural Gas Hydrates | Cancel Add Utility |
|                        |                                                 |                                                                                                    |                    |

#### En la ventana principal se deben seleccionar las opciones del diagrama 5. Files Flowsheet Dynamics Manager Material Streams Spreadsheet Charts Script Manager GHG Emissions Costing BinaryEnvelope1 Docking 🔄 🖪 🗭 🕞 🚯 🚱 🖶 🖺 😣 Close BinaryEnvelope1 Name Attached to 1 Update automatically **Diagram Settings** Results Compound 1 Methanol Graph Exp. Data Table Compound 2 Water $\sim$ Title Envelope type ● Txy ○ Pxy ○ (T)xy ○ (P)xy VLE 🗌 LLE **Txy Diagram Options** 1.2 SLE Eutectic Solid Solution Critical Line X Axis Basis Mole Fraction $\sim$ 1.0 Pressure 101325 Pa Temperature 298.15 K 0.8 Max Min Fraction Range 0 Stepcount 40 Axis 0.6 Property Package $\sim$ Raoult's Law (1) (Raoult's Law) Compare Models Calculate 0.4 0.2 0.0 0.0 0.2 0.4 0.8 1.0 0.6 1.2 X Axis

Open Panel View History

iation 🚺 Monthly Donation Pix (Brasil): 0f0c6cf5-2489-4d03-b7a8-3a5fd22498a2 🧊

## Diagrama T vs x/y a 1 atm utilizando NRTL

| Diagram Settings    |                             |  |  |
|---------------------|-----------------------------|--|--|
| Compound 1          | Methanol $\checkmark$       |  |  |
| Compound 2          | Water $\checkmark$          |  |  |
| Envelope type       | ● Txy ○ Pxy ○ (T)xy ○ (P)xy |  |  |
| Txy Diagram Options | VLE LLE                     |  |  |
|                     | □ SLE                       |  |  |
|                     | Critical Line               |  |  |
| X Axis Basis        | Mole Fraction $\sim$        |  |  |
| Pressure            | 101325 Pa                   |  |  |
| Temperature         | 298.15 K                    |  |  |
|                     | Min Max                     |  |  |
| Fraction Range      | 0 1                         |  |  |
| Stepcount           | 40                          |  |  |
|                     |                             |  |  |
| Property Package    | NRTL (2) (NRTL) V           |  |  |
| Compare Models      | Calculate                   |  |  |
|                     |                             |  |  |

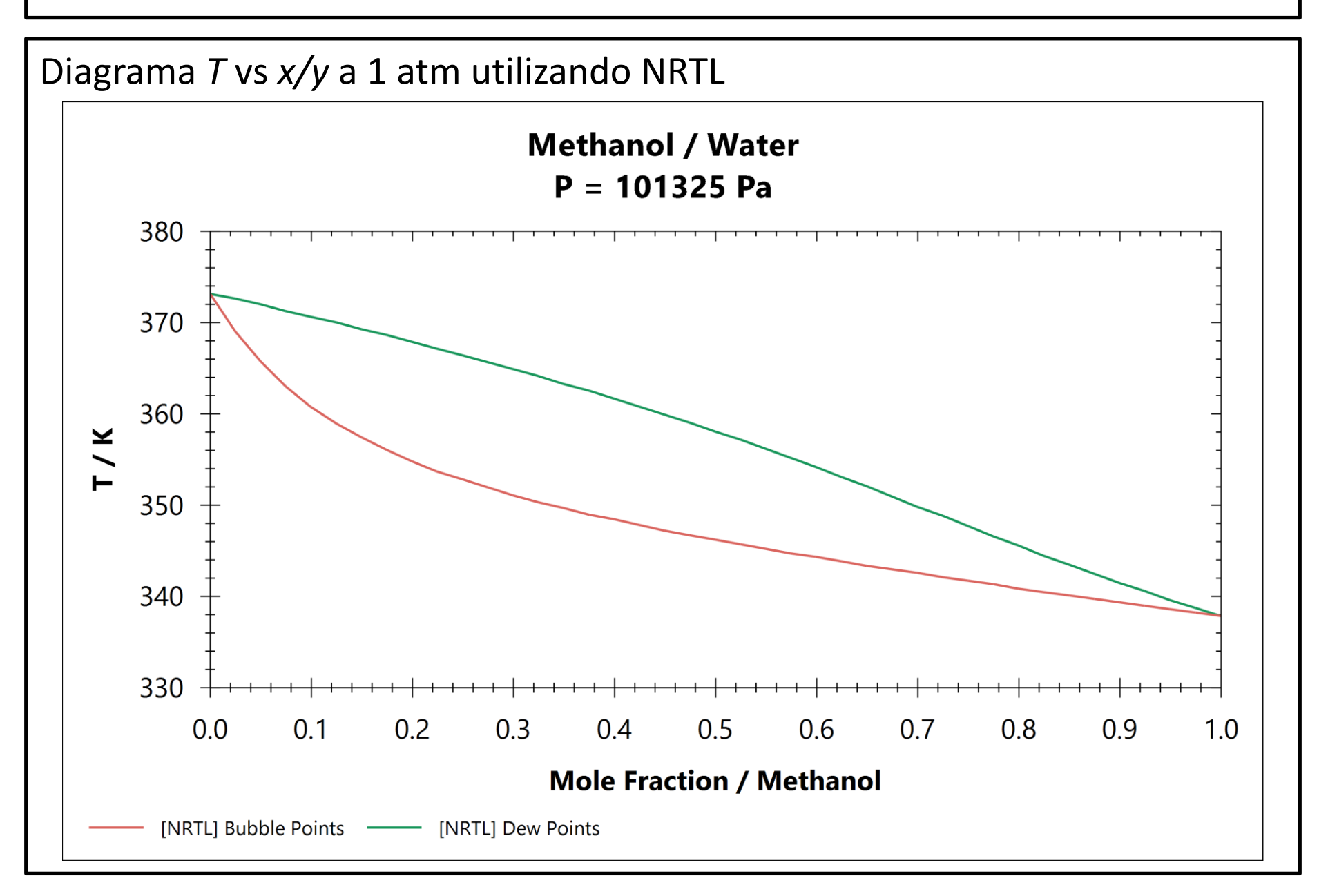

| Diagrama y vs x a | 1 atm | utilizando | NRTL |
|-------------------|-------|------------|------|
|-------------------|-------|------------|------|

| Diagram Settings    |                            |
|---------------------|----------------------------|
| Compound 1          | Methanol $\checkmark$      |
| Compound 2          | Water $\checkmark$         |
| Envelope type       | ○ Txy ○ Pxy                |
| Txy Diagram Options | VLE LLE                    |
|                     | □ SLE                      |
|                     | Critical Line              |
| X Axis Basis        | Mole Fraction $\checkmark$ |
| Pressure            | 101325 Pa                  |
| Temperature         | 298.15 K                   |
|                     | Min Max                    |
| Fraction Range      | 0 1                        |
| Stepcount           | 40                         |
|                     |                            |
| Property Package    | NRTL (2) (NRTL) V          |
| Compare Models      | Calculate                  |

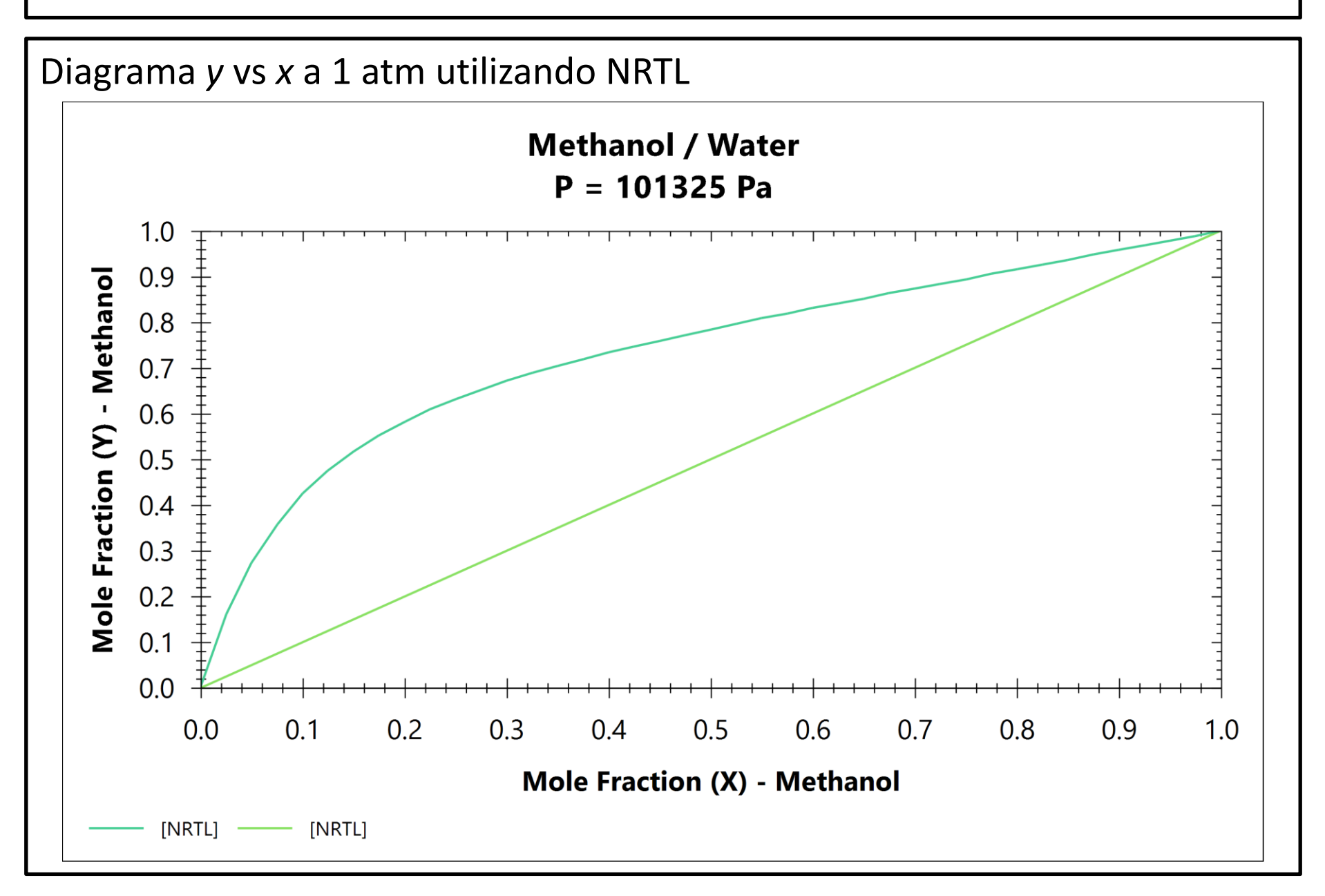

# Diagramas T vs x/y a 1 atm comparando los modelos fisicoquímicos.

| Diagram Settings    |                                                                                                    |
|---------------------|----------------------------------------------------------------------------------------------------|
| Compound 1          | Methanol $\checkmark$                                                                                                    |
| Compound 2          | Water $\checkmark$                                                                                                    |
| Envelope type       | ● Txy ○ Pxy ○ (T)xy ○ (P)xy                                                                                                    |
| Txy Diagram Options | VLE 🗌 LLE                                                                                                    |
|                     | SLE <ul> <li>Eutectic</li> <li>Solid Solution</li> </ul>                                                                                                    |
|                     | Critical Line                                                                                                    |
| X Axis Basis        | Mole Fraction $\sim$                                                                                                    |
| Pressure            | 101325 Pa                                                                                                    |
| Temperature         | 298.15 K                                                                                                    |
|                     | Min Max                                                                                                    |
| Fraction Range      | 0 1                                                                                                    |
| Stepcount           | 40                                                                                                    |
|                     |                                                                                                    |
| Property Package    | Raoult's Law (1) (Raoult's Law) $\qquad \qquad \qquad \qquad \qquad \qquad \qquad \qquad \qquad \qquad \qquad \qquad \qquad \qquad \qquad \qquad \qquad \qquad \qquad$ |
| Compare Models      | Calculate                                                                                                    |
|                     |                                                                                                    |

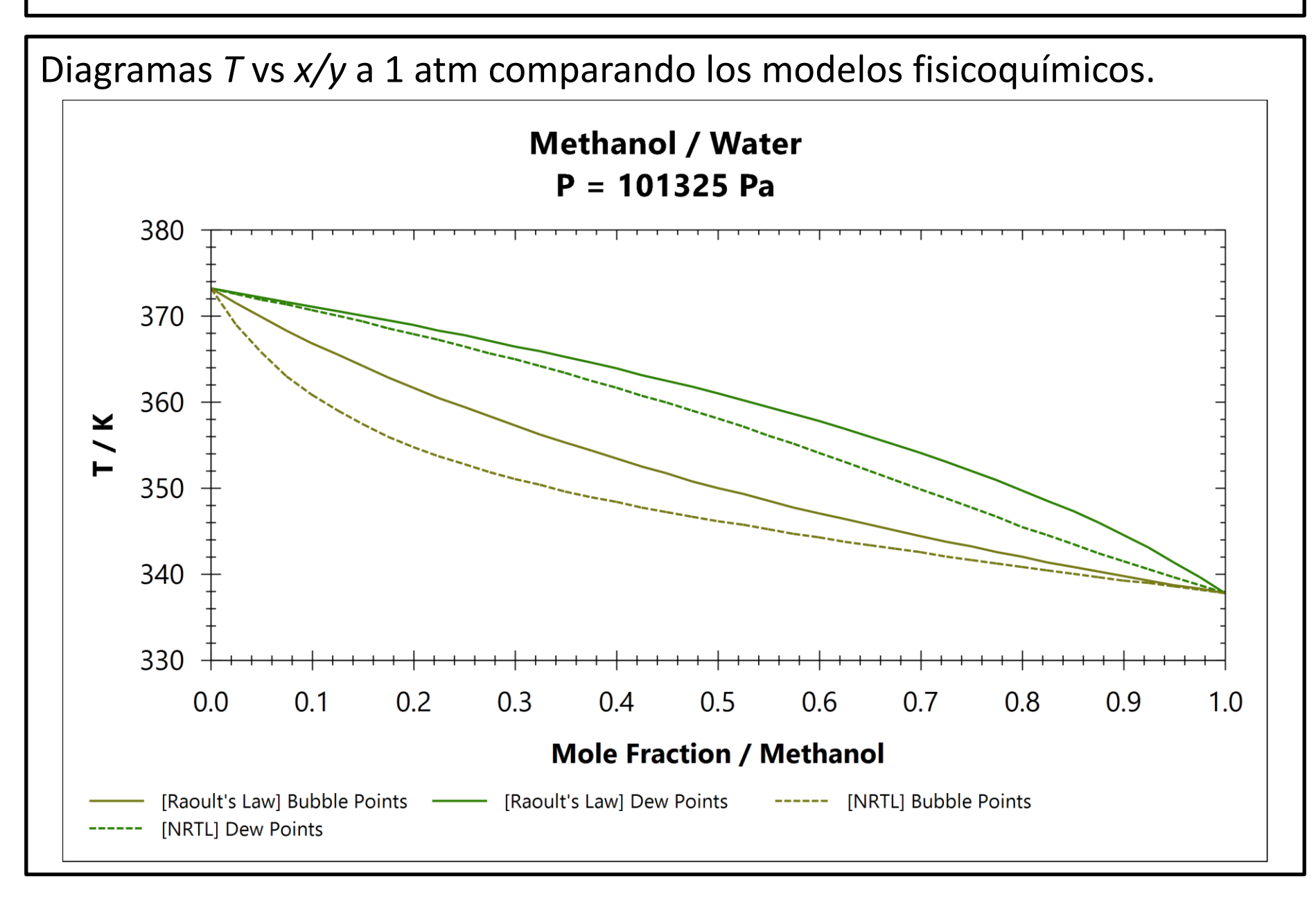

# Diagramas y vs x a 1 atm comparando los modelos fisicoquímicos.

| Diagram Settings    |                                                                                                    |
|---------------------|----------------------------------------------------------------------------------------------------|
| Compound 1          | Methanol $\checkmark$                                                                                                    |
| Compound 2          | Water $\checkmark$                                                                                                    |
| Envelope type       | ○ Txy ○ Pxy                                                                                                    |
| Txy Diagram Options | VLE LLE                                                                                                    |
|                     | SLE  Eutectic Solid Solution                                                                                                    |
|                     | Critical Line                                                                                                    |
| X Axis Basis        | Mole Fraction $\sim$                                                                                                    |
| Pressure            | 101325 Pa                                                                                                    |
| Temperature         | 298.15 K                                                                                                    |
|                     | Min Max                                                                                                    |
| Fraction Range      | 0 1                                                                                                    |
| Stepcount           | 40                                                                                                    |
|                     |                                                                                                    |
| Property Package    | Raoult's Law (1) (Raoult's Law) $\qquad \qquad \qquad \qquad \qquad \qquad \qquad \qquad \qquad \qquad \qquad \qquad \qquad \qquad \qquad \qquad \qquad \qquad \qquad$ |
| Compare Models      | Calculate                                                                                                    |
|                     |                                                                                                    |

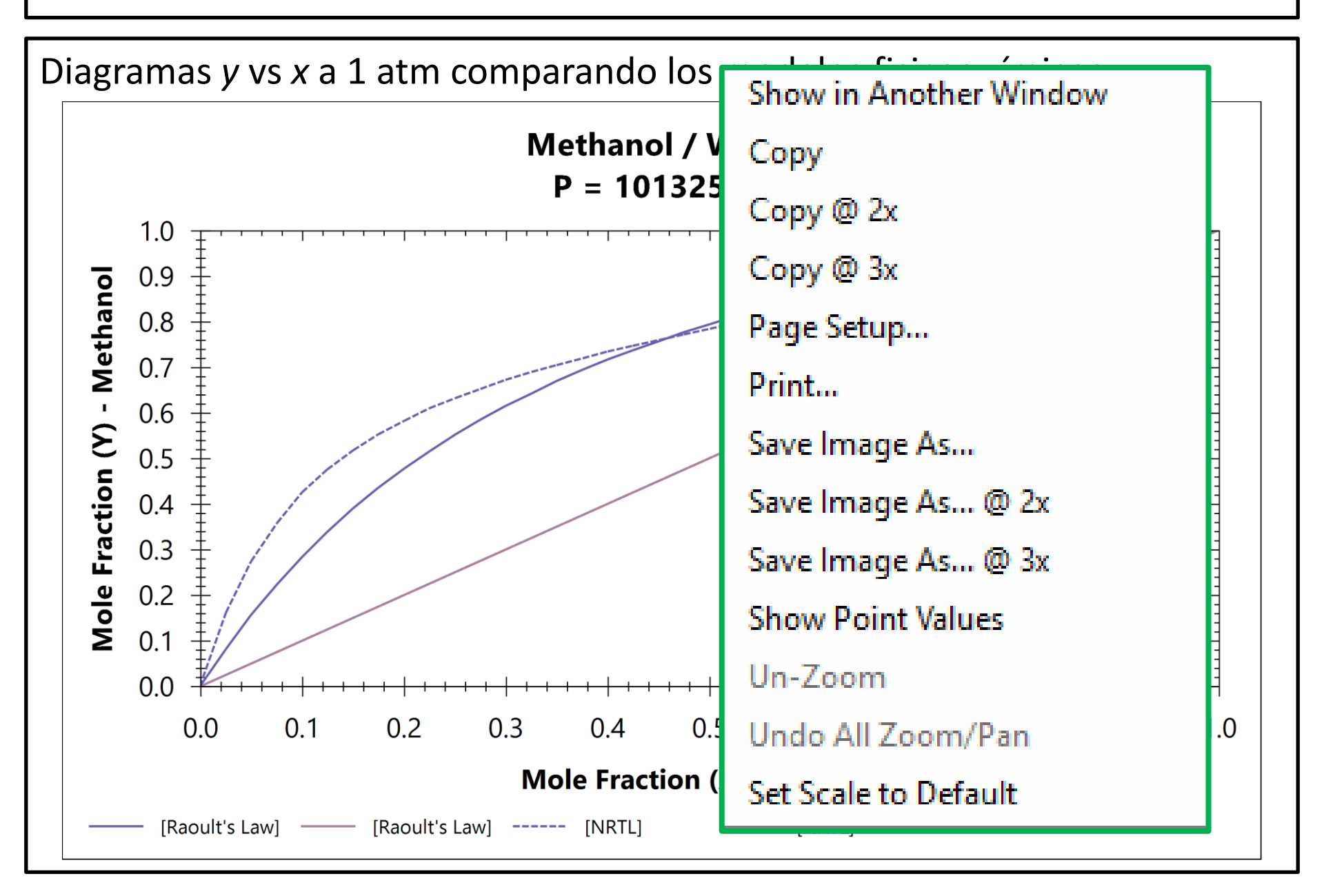

# Inclusión de datos experimentales

| Res | sults |                 |       |                     |       |        |
|-----|-------|-----------------|-------|---------------------|-------|--------|
| G   | raph  | Exp. Data       | Table |                     |       |        |
|     |       | x1 (Molar Fract | ion)  | y1 (Molar Fraction) | Т (К) | P (Pa) |
|     |       |                 |       |                     |       |        |

| Results |                 |       |                     |          |        |
|---------|-----------------|-------|---------------------|----------|--------|
| Graph   | Exp. Data       | Table |                     | $\sim$   |        |
|         | x1 (Molar Fract | ion)  | y1 (Molar Fraction) | т (К)    | P (Pa) |
|         | 0.04780         |       | 0.25590             | 312.91   | 9079   |
|         | 0.09250         |       | 0.45620             | 312.91   | 11412  |
|         | 0.13350         |       | 0.6214              | 312.91   | 13012  |
|         | 0.3065          |       | 0.76120             | 312.91   | 19025  |
|         |                 |       |                     | $\smile$ |        |

## Inclusión de datos experimentales

| Diagram Settings    |                                                                                                    |
|---------------------|----------------------------------------------------------------------------------------------------|
| Compound 1          | Methanol $\checkmark$                                                                                                    |
| Compound 2          | Water ~                                                                                                    |
| Envelope type       | ○ Txy ● Pxy ○ (T)xy ○ (P)xy                                                                                                    |
| Txy Diagram Options | VLE LLE                                                                                                    |
|                     | SLE  Eutectic  Solid Solution                                                                                                    |
|                     | Critical Line                                                                                                    |
| X Axis Basis        | Mole Fraction $$                                                                                                    |
| Pressure            | 101325 Pa                                                                                                    |
| Temperature         | 312,91) К                                                                                                    |
|                     | Min Max                                                                                                    |
| Fraction Range      | 0 1                                                                                                    |
| Stepcount           | 40                                                                                                    |
|                     |                                                                                                    |
| Property Package    | Raoult's Law (1) (Raoult's Law) $\qquad \qquad \qquad \qquad \qquad \qquad \qquad \qquad \qquad \qquad \qquad \qquad \qquad \qquad \qquad \qquad \qquad \qquad \qquad$ |
| Compare Models      | Calculate                                                                                                    |
|                     |                                                                                                    |

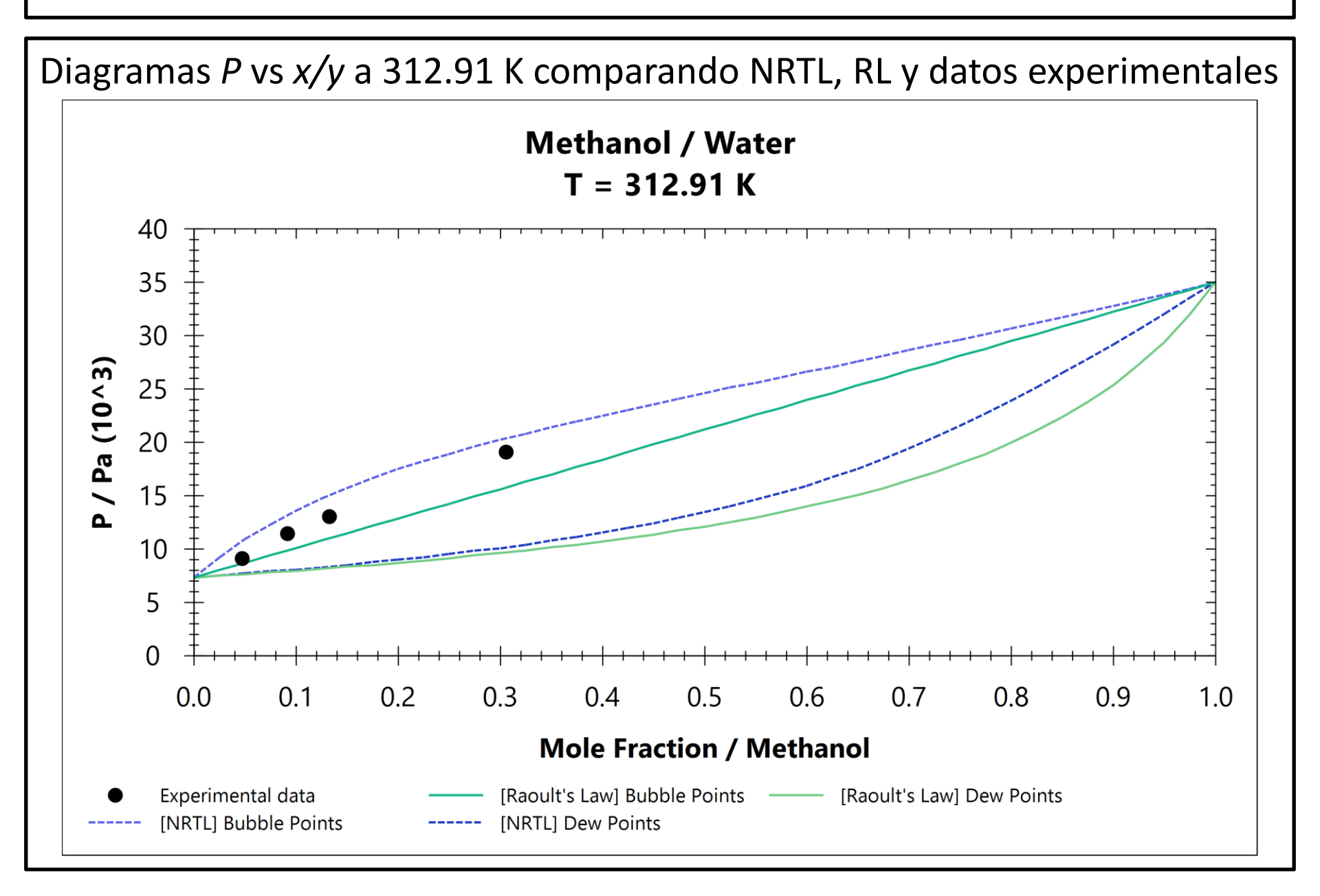

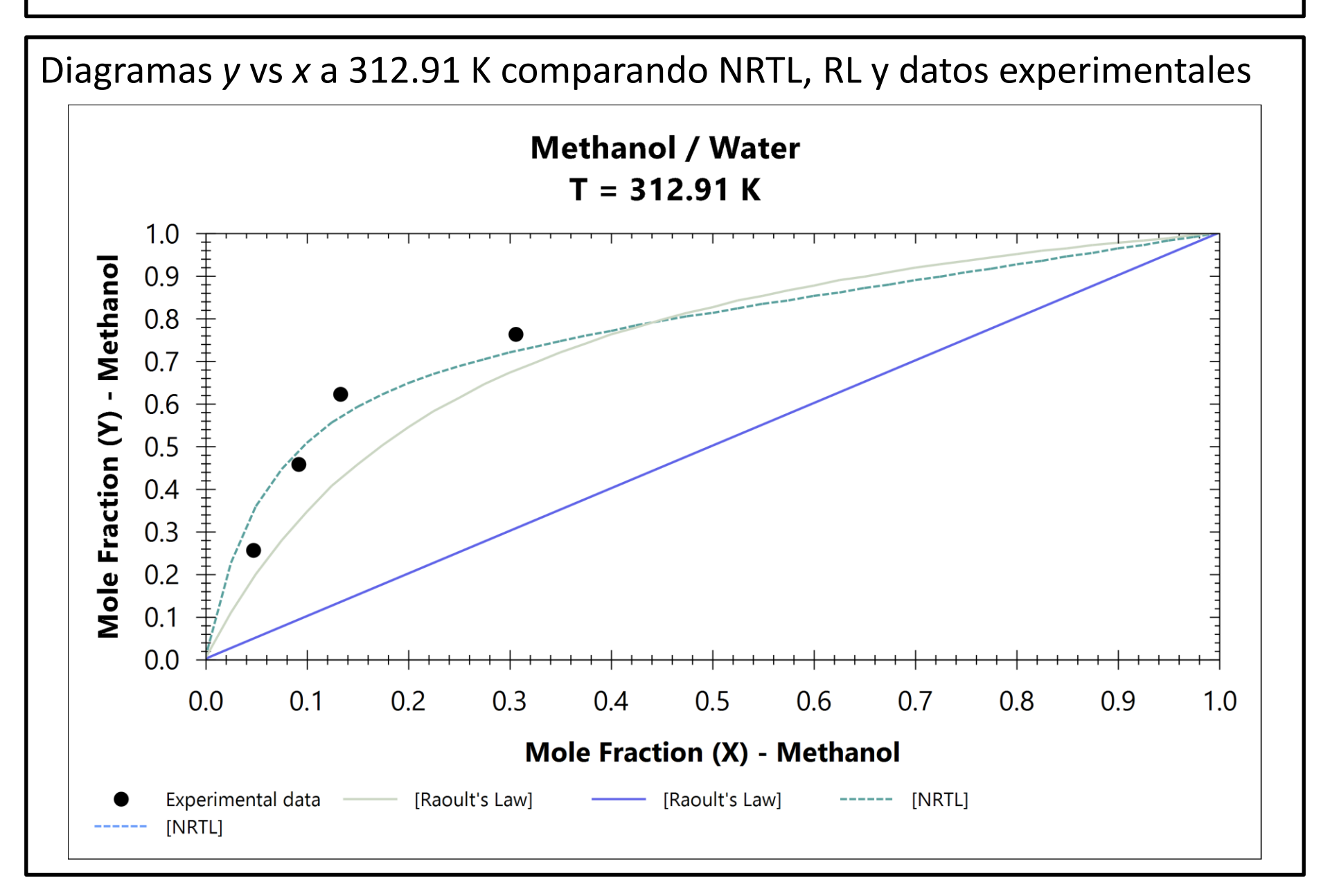

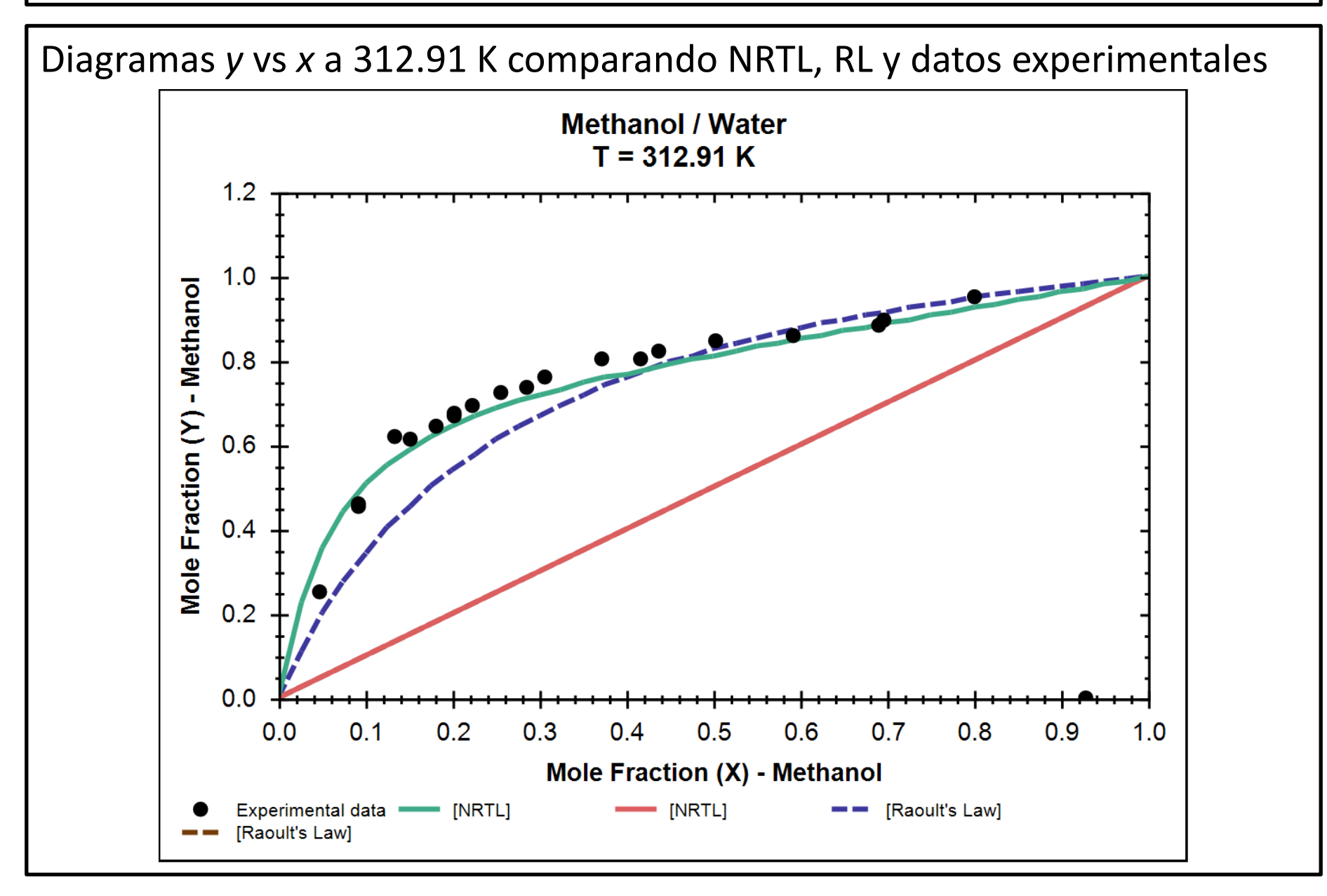